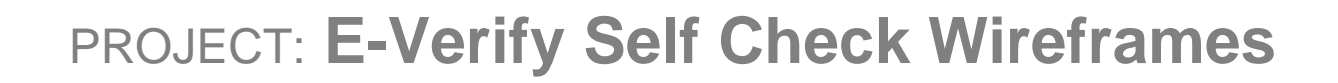

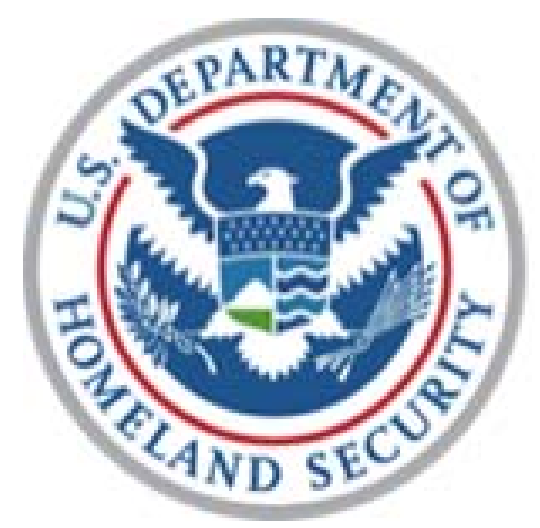

# U.S. Citizenship and Immigration Services

# E-Verify Self Check Wireframes

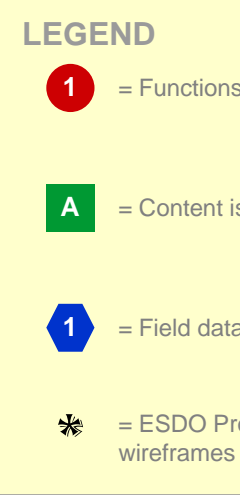

| PROJECT: E-Verify Self Check Wireframes |                             |
|-----------------------------------------|-----------------------------|
| ORIGINAL DATE: June 9, 2010             | ITERATION: 18.0             |
| REVISION DATE: December 7, 2010         | PAGE: <b>1</b> of <b>45</b> |

= Functions are called out with this red circle & a number inside.

= Content is called out with this green square & a letter inside.

= Field data are called out with this blue hexagon & a number inside.

= ESDO Project Team updates to iteration 12.0 (Sept. 7,2010) noted on all

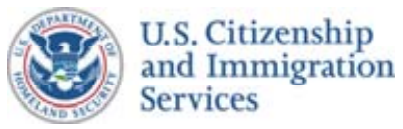

### Self Check Wireframes :: 1.1 :: Welcome to Self Check!

#### **CONTENT NOTES:**

- A :: Page title
- B :: E-Verify Self Check identifying graphic
- C :: Main content. These paragraphs will explain Self Check at a high level
- **D** :: Button to begin the Self Check process at the "How to Use Self Page"

#### **FUNCTION NOTES:**

- 2 :: Added two (2) global navigation links; Our Commitment to Privacy will take user to screen 9.16: Our Commitment to Privacy:
- 4 :: Clicking this button will take the user to the "How to Use Self Check" page
- 5 :: Persistent footer added to all Self Check branded pages and USCIS branded pages

#### FIELD DATA NOTES:

#### **GENERAL NOTES & \*ESDO PROJECT TEAM UPDATES:**

- :: The left-side (global) navigation links will appear throughout the entire site
- :: Global navigation links will open in the same (active) window when the user is not in a session
- :: Global navigation links will open in a new window/tab when a user is in a session
- \* :: Added USCIS E-Verify Self Check Proposed Website Content
- \* :: Deleted previous Function Note 2, "To learn more about E-Verify please visit www.uscis.gov" based on USCIS updated content.
- \* :: Changed button text to "Getting Started" and link; will take use to screen 1.3: "How to Use Self Check"
- \* :: Added Function Notes 2, 3 and 5
- \* :: Note for ALL wireframes: Updated content to be received from USCIS 10.22 and added to wireframes

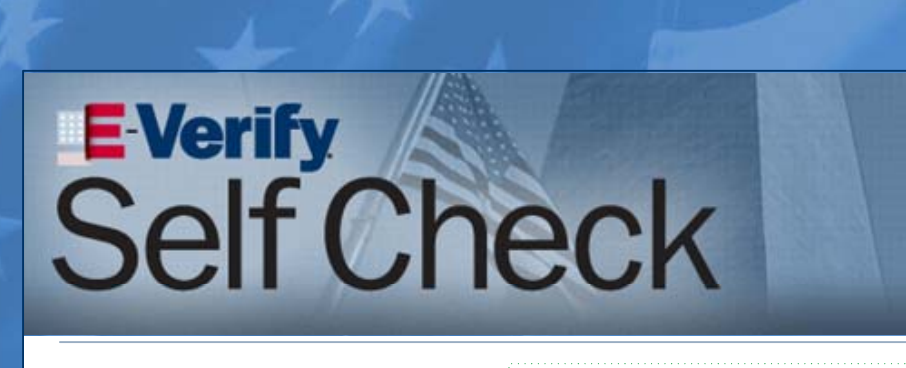

#### Welcome to E-Verify Self Check! HOME PAGE E-Verify Self Check is a fast, free and simple service that allows you ► ABOUT SELF CHECK to check your employment eligibility in the United States. If any mismatches are found between the HOW TO USE information you provide and your Department of Homeland Security SELF CHECK or Social Security Administration records, E-Verify Self Check will OUR COMMITMENT inform you of how to correct those **TO PRIVACY** mismatches. QUESTIONS 2 to encounter difficulties upon being hired by an E-Verify participating employer. D 4 ▶ START SELF CHECK Getting Started

U.S. Department of Homeland Security - www.dhs.gov 👘 U.S. Citizenship and Immigration Services - www.uscis.govAccessibility Download Viewers All information presented on this site is notional, pre-decisional, and for demonstration purposes only. No sensitive information of any kind should be processed on this system, reset demo

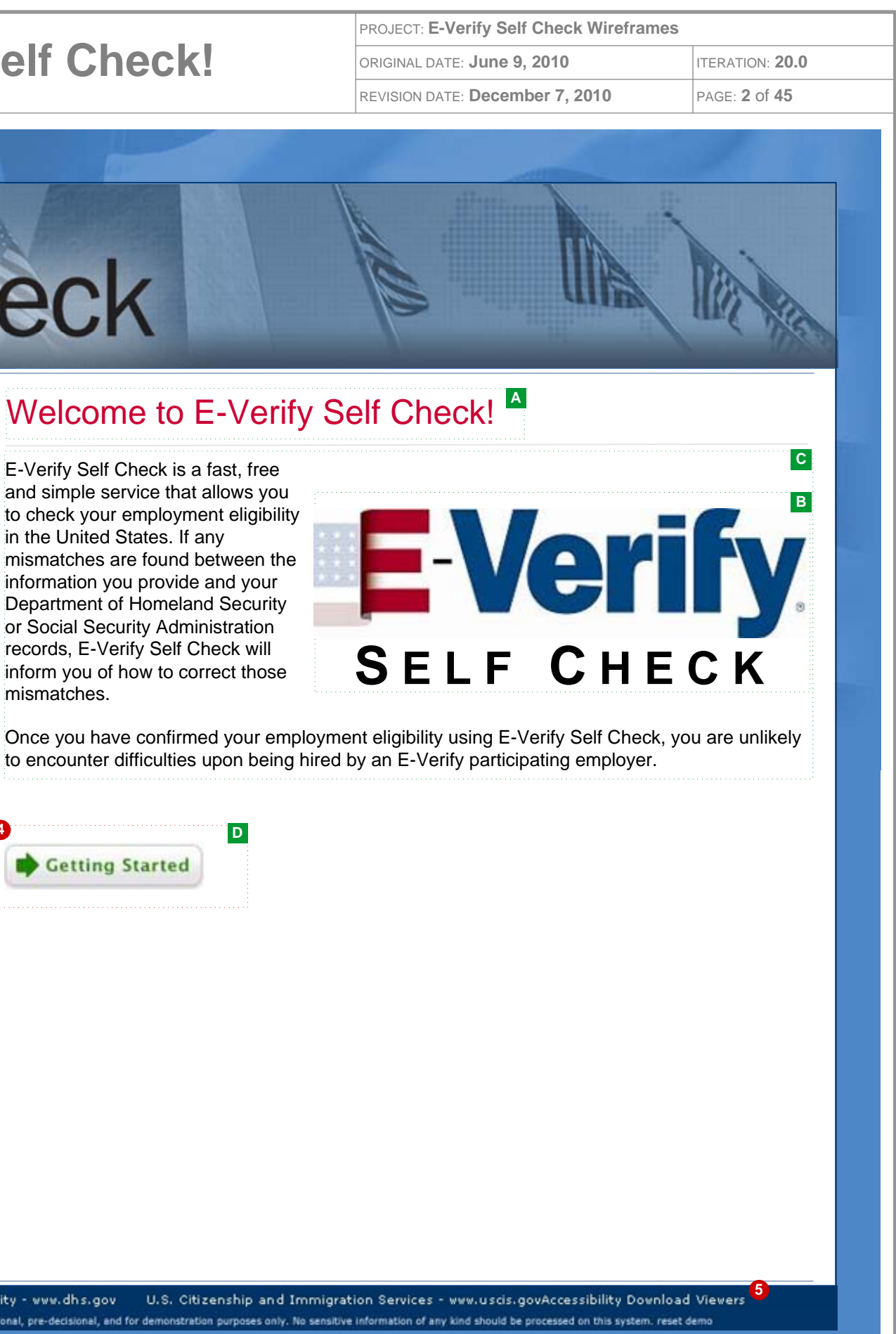

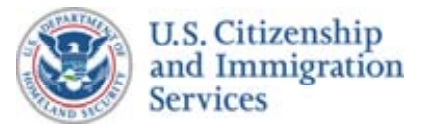

### Self Check Wireframes :: 1.2

#### **CONTENT NOTES:**

- A :: Page title
- B :: Main content. These paragraphs will provide Self Check context
- C :: Button to begin the Self Check process

#### **FUNCTION NOTES:**

- 2 :: Inline text links will be used to route users to other Self Check or USCIS web pages
- 3 :: Clicking this button will take the user to screen 2.1: Self Check Terms of Use

#### FIELD DATA NOTES:

### **GENERAL NOTES & \*ESDO PROJECT TEAM UPDATES**

\* :: Added USCIS E-Verify Self Check Proposed Website Content

|                               |                                                                                                    | PROJECT: E-Verify Self Check Wireframes                                                                                          |                                           |  |  |
|-------------------------------|----------------------------------------------------------------------------------------------------|----------------------------------------------------------------------------------------------------|-------------------------------------------|--|--|
| : About Self Check            |                                                                                                    | ORIGINAL DATE: June 9, 2010                                                                                                    | ITERATION: 20.0                           |  |  |
|                               |                                                                                                    | REVISION DATE: December 7, 2010                                                                                                  | PAGE: 3 of 45                             |  |  |
| 17                            |                                                                                                    |                                                                                                    |                                           |  |  |
| <b>E Verify</b><br>Self Cr    | heck                                                                                                    |                                                                                                    |                                           |  |  |
|                               |                                                                                                    |                                                                                                    | and steel                                 |  |  |
| HOME PAGE                     | About E-Verify Self (                                                                                                    | Check                                                                                                    |                                           |  |  |
| ABOUT SELF CHECK              | The E-Verify Self Check service is a web-based application that can be used by any U.S. based<br>worker over the age of 16 to confirm his or her employment eligibility. After the user enters a small<br>amount of information, the Self Check service will check that information against various<br>government databases to determine the user's work eligibility in the United States.<br>Background<br>Self Check was developed in response to a request by Congress to create a service through which<br>U.S. workers could check their own employment eligibility status outside of the employer focused |                                                                                                    |                                           |  |  |
| HOW TO USE<br>SELF CHECK      |                                                                                                    |                                                                                                    |                                           |  |  |
| OUR COMMITMENT<br>TO PRIVACY  | E-Verify process. It is the first service offered directly to the U.S. workforce by the E-Verify program.<br>Benefits of Self Check<br>The E-Verify Self Check service will bring a number of benefits to both U.S. workers and<br>businesses.                                                                                                    |                                                                                                    |                                           |  |  |
| ▶ QUESTIONS                   |                                                                                                    |                                                                                                    |                                           |  |  |
| START SELF CHECK              | Self Check will give U.S. workers acc<br>out of the employment eligibility confi<br>knowledge to fight employment eligib                                                                                                    | ess to their employment eligibility status a rmation process. In addition, employees v ility related workplace discrimination.   | nd take the mystery<br>/ill have powerful |  |  |
|                               | For businesses, the employer-focuse reduction in the number of data mism employers and employees spend res                                                                                                    | d E-Verify process will be streamlined and atches and, as a result, a decrease in amo<br>olving those mismatches[content continu | shortened by a<br>ount of time<br>ues]    |  |  |
|                               | To learn more about E-Verify, please                                                                                                    | visit http://www.uscis.gov/everify.                                                                                              |                                           |  |  |
|                               | Start Self Check                                                                                                    |                                                                                                    |                                           |  |  |
|                               |                                                                                                    |                                                                                                    |                                           |  |  |
|                               |                                                                                                    |                                                                                                    |                                           |  |  |
|                               |                                                                                                    |                                                                                                    |                                           |  |  |
|                               |                                                                                                    |                                                                                                    |                                           |  |  |
| U.S. Department of Homeland S | curity - www.dhs.gov U.S. Citizenship and Im                                                                                                    | nmigration Services - www.uscis.govAccessibility Dow                                                                             | nload Viewers                             |  |  |

on purposes only. No sensitive information of any kind should be processed on this system

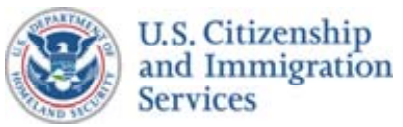

### Self Check Wireframes :: 1.3 :: How to Use Self Check

#### **CONTENT NOTES:**

- A :: Page title
- B :: Introductory text
- C :: Graphic to visually depict the Self Check process
- D :: Main content. These paragraphs will explain how to use Self Check
- E :: Button to begin the Self Check process

#### **FUNCTION NOTES:**

2 :: Clicking this button will take the user to the Self Check Terms of Use

#### **FIELD DATA NOTES:**

#### **GENERAL NOTES AND \*ESDO PROJECT TEAM UPDATES**

- \* :: Added USCIS E-Verify Self Check Proposed Website Content
- \* :: Added Function Note 2 above; inline text link to wireframe 9.16 "Our Commitment to Privacy"

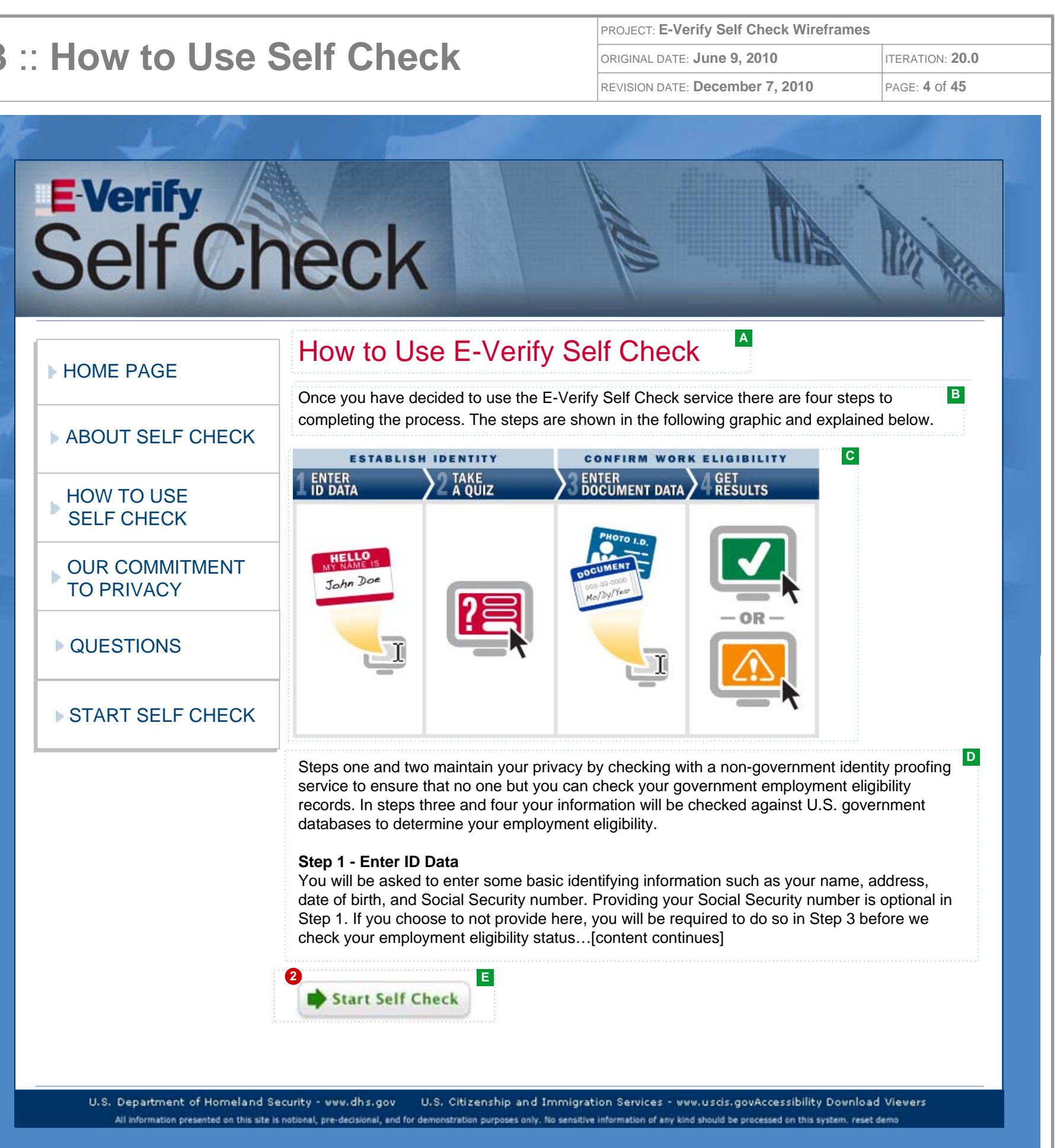

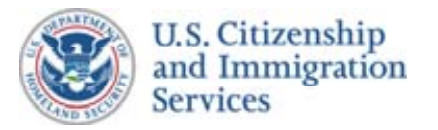

## Self Check Wireframes :: 1.4 :: Frequently Asked Questions

#### **CONTENT NOTES:**

- A :: Page title
- ${\bf B}$  :: Main content. These paragraphs will answer common questions about Self Check

#### **FUNCTION NOTES:**

2 :: Inline text links will be used to allow users to jump down the FAQ page to appropriate section

#### FIELD DATA NOTES:

#### GENERAL NOTES & \*ESDO PROJECT TEAM UPDATES

\* :: Added USCIS E-Verify Self Check Proposed Website Content and inline links at top of page

| E Verify<br>Self Ch          | eck                                                                                                    |
|------------------------------|----------------------------------------------------------------------------------------------------|
| HOME PAGE                    | Frequently Asked Questions                                                                                                    |
| ABOUT SELF CHECK             | Your Rights and Personal Information                                                                                                    |
| HOW TO USE<br>SELF CHECK     | Work Authorization <sup>5</sup><br>Information About a Mismatch <sup>6</sup><br>Security <sup>7</sup>                                                |
| OUR COMMITMENT<br>TO PRIVACY | Overview of Self Check <sup>8</sup><br>Contact Information <sup>9</sup>                                                                              |
| ▶ QUESTIONS                  | Your Rights and Personal Infor<br>Can I be required to use E-Verify                                                                                  |
| START SELF CHECK             | No one can require you to use E-Ve<br>authorization. For example, it is unla<br>proof of your E-Verify Self Check re                                 |
|                              | If an employer asks you to run a Se<br>authorized to work in the United Sta<br>Justice, Office of Special Counsel fo<br>Practices at (800) 255-7688. |
|                              | [content continues]                                                                                                    |
|                              |                                                                                                    |
|                              |                                                                                                    |
|                              |                                                                                                    |

| PROJECT: E-Verify Self Check Wireframes |                 |
|-----------------------------------------|-----------------|
| ORIGINAL DATE: June 9, 2010             | ITERATION: 20.0 |
| REVISION DATE: December 7, 2010         | PAGE: 5 of 45   |

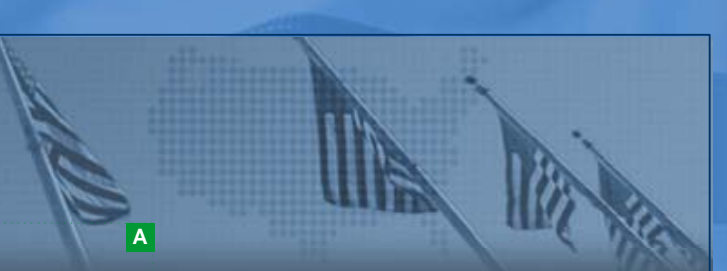

В

### e<mark>stions</mark> ns and <mark>A</mark>nswers

ation <sup>1</sup> Party Provider<sup>4</sup>

#### ormation<sup>1</sup>

#### y Self Check?

Verify Self Check to guarantee your work nlawful for a potential employer to require results before offering you a job.

Self Check query to prove that you are States, you should notify the Department of for Immigration-Related Unfair Employment

U.S. Department of Homeland Security - www.dhs.gov U.S. Citizenship and Immigration Services - www.uscis.govAccessibility Download Viewers All information presented on this site is notional, pre-decisional, and for demonstration purposes only. No sensitive information of any kind should be processed on this system, reset demo

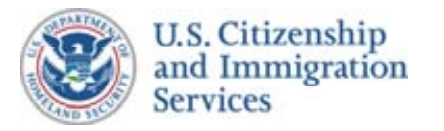

### Self Check Wireframes :: 9.16:: Our Commitment to Privacy

#### **CONTENT NOTES:**

A :: Page title

B :: Main content. These paragraphs will answer common questions about Self Check

#### **FUNCTION NOTES:**

1 :: "Breadcrumb" navigation aid managed by the USCIS web portal

#### FIELD DATA NOTES:

#### GENERAL NOTES & \*ESDO PROJECT TEAM UPDATES

- \* :: Added USCIS E-Verify Self Check Proposed Website Content
- \* :: Added Content Note D above

# E-Verify Self Check

#### HOME PAGE

#### ▶ ABOUT SELF CHECK

HOW TO USE SELF CHECK

OUR COMMITMENT TO PRIVACY

▶ QUESTIONS

**START SELF CHECK** 

### Our Commitment to Pri

USCIS is committed to maintaining the praccordance with USCIS standards.

Privacy is more than a core value that we Verify Self Check ("Self Check") are come the same rigor that DHS places on protect measures are incorporated into all Self Cl Self Check incorporate the highest level personal information, we want to earn you Transparent with public notices about the handling information; limiting the Use of in physical Security; and properly Training the

#### Transparency

Self Check is making a concerted effort to collected and how it is used and protected detailed System of Records Notices (SOF Check employers display English and Sp their worksites.

#### **Responsibility**

All staff, including federal and contractors appropriately according to their official du resulting in personal fines to the individua

<u>Use</u>

Self Check uses the minimum amount [co

U.S. Department of Homeland Security - www.dhs.gov U.S. Citizenship and Immigr All information presented on this site is notional, pre-decisional, and for demonstration purposes only. No sensit

| PROJECT: E-Verify Self Check Wireframes                                                                                                    |                                                                                   |
|----------------------------------------------------------------------------------------------------|-----------------------------------------------------------------------------------|
| ORIGINAL DATE: June 9, 2010                                                                                                    | RATION: <b>20.0</b>                                                               |
| REVISION DATE: December 7, 2010 PAG                                                                                                    | BE: <b>45</b> of <b>45</b>                                                        |
| The the                                                                                                    |                                                                                   |
| Α                                                                                                    |                                                                                   |
| ivacy                                                                                                    |                                                                                   |
| rivacy of your Personally Identifiable Informatio                                                                                                    | on (PII) in                                                                       |
| e as Americans embrace; it's the law. E-Verify<br>mitted to protecting your privacy and civil liberti<br>cting our homeland. Privacy principles and sec<br>heck processes and procedures and any char<br>of privacy protections possible. As guardians<br>ur T.R.U.S.T. We strive to accomplish this by the<br>information we have and its uses; Responsible<br>nformation; maintaining its administrative, tech<br>hose who handle your information. | and E-<br>ies with<br>curity<br>nges to<br>of your<br>being<br>e in<br>nical, and |
| to be transparent to the public about what infor<br>d. Self Check has published in the Federal Re<br>RN) that spell out all aspects of the program. S<br>panish notices of their participation in public loc                                                                                                    | mation is<br>egister<br>Self<br>cations at                                        |
| s, are held responsible for handling personal in<br>ities. Mishandling of information can be a crimal.                                                                                                    | formation<br>e                                                                    |
| content continues]                                                                                                    |                                                                                   |
| ration Services - www.uscis.govAccessibility Download View<br>live information of any kind should be processed on this system, reset demo                                                                                                    | vers                                                                              |

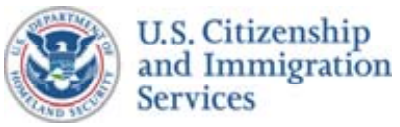

### Self Check Wireframes :: 2.1 :: Terms of Use

#### **CONTENT NOTES:**

- A :: Page title
- B :: Plain language text describing the privacy and legal disclaimers
- C :: Terms of Use text
- D :: Privacy Statement text
- E :: Statement of acceptance
- F :: Button to continue the Self Check process

#### **FUNCTION NOTES:**

- 1 :: Scroll window for the Terms of Use text
- 2 :: Scroll window for the Privacy Statement text
- 3 :: Checkbox. User must activate this checkbox to acknowledge that he/she has read/understands the disclaimers
- 4 :: The *CONTINUE* button stays grayed out (and unclickable) until the user activates the checkbox above. Clicking on the *CONTINUE* button will take the user to 3.1 : Enter Your ID Information

#### **FIELD DATA NOTES:**

#### **GENERAL NOTES & \*ESDO PROJECT TEAM UPDATES**

- :: The "E-Verify Self Check branding" begins on this page. The visual contents of the persistent header will consist of existing E-Verify artifacts with any modifications necessary to suit Self Check. The exact visuals are to be determined
- :: The use of the left navigation links on all screens after this one will open a new window or tab, thus not navigating away from a Self Check application page
- \* :: Added USCIS draft content; note the following questions regarding E-Verify Self Check Proposed Website Content:
  - 1. Reference to Appendix A (p. 14) in Terms of Use; should this be an inline text link?
  - 2. Need to include link to DHS Privacy Office (p. 17)

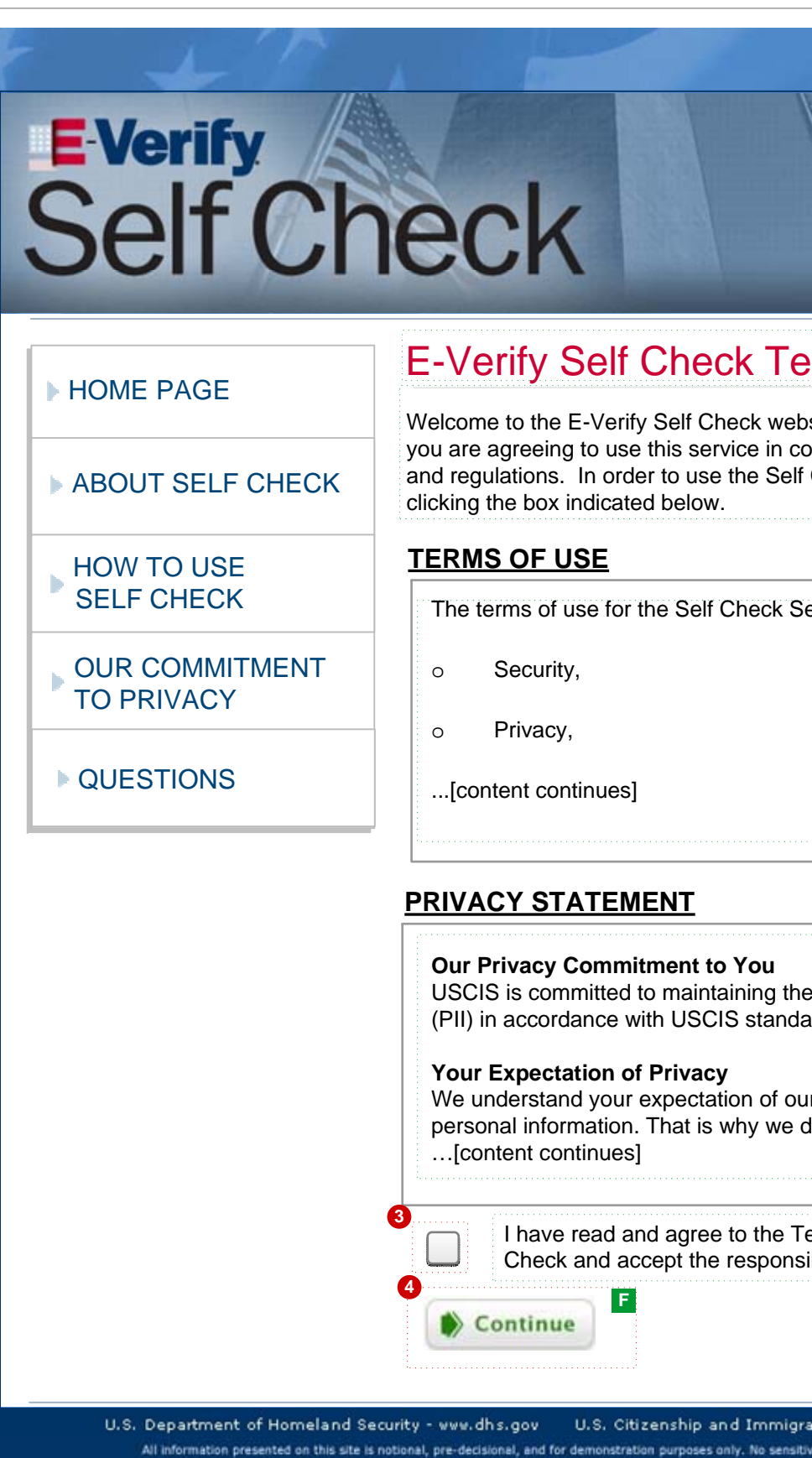

| PROJECT: E-Verify Self Check Wireframes                                                                                                 |                                                   |
|----------------------------------------------------------------------------------------------------|---------------------------------------------------|
| ORIGINAL DATE: June 9, 2010                                                                                                    | ITERATION: 20.0                                   |
| REVISION DATE: December 7, 2010                                                                                                    | PAGE: 6 of 45                                     |
|                                                                                                    |                                                   |
|                                                                                                    | All Alle                                          |
| erms of Use                                                                                                    |                                                   |
| osite. By accessing, viewing, or using E-Ver<br>ompliance with the terms of use and all app<br>Check Service, you must accept these ter | rify Self Check,<br>blicable laws<br>ms of use by |
| ervice contains legal terms relating to:                                                                                                |                                                   |
|                                                                                                    | 2                                                 |
| e privacy of your Personally Identifiable Info<br>ards.                                                                                 | ormation                                          |
| Ir protection of the privacy and confidential designed the Self Check service to require                                                | ity of your<br>that you                           |
| erms of use and Privacy Statement of E-Ve<br>sibility and restrictions in my use of this serv                                           | erify Self E<br>vice.                             |
| ation Services - www.uscis.govAccessibility Download                                                                                    | Viewers                                           |
|                                                                                                    |                                                   |

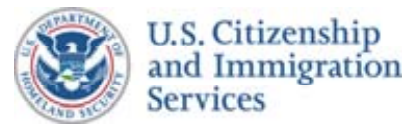

### Self Check Wireframes :: 2.2 :: System Unavailable

#### **CONTENT NOTES:**

- A :: Page title
- B :: Message explaining that the system is unavailable
- C :: Stop Sign graphic
- D :: Button to return user to homepage

### **FUNCTION NOTES:**

1 :: Clicking this button will take the User to the Self Check homepage

#### FIELD DATA NOTES:

#### **GENERAL NOTES & \*ESDO PROJECT TEAM UPDATES**

\* :: Added USCIS E-Verify Self Check Proposed Website Content

| E-Verify<br>Self Ch          | eck                                                                                     |
|------------------------------|-----------------------------------------------------------------------------------------|
| HOME PAGE                    | E-Verify Self Check is T                                                                |
| ▶ ABOUT SELF CHECK           |                                                                                         |
| HOW TO USE<br>SELF CHECK     |                                                                                         |
| OUR COMMITMENT<br>TO PRIVACY | E-Verify Self Check is temporarily unavaila available for the completion of the mainten |
| ▶ QUESTIONS                  | employment eligibility.                                                                 |
|                              | Return Home                                                                             |

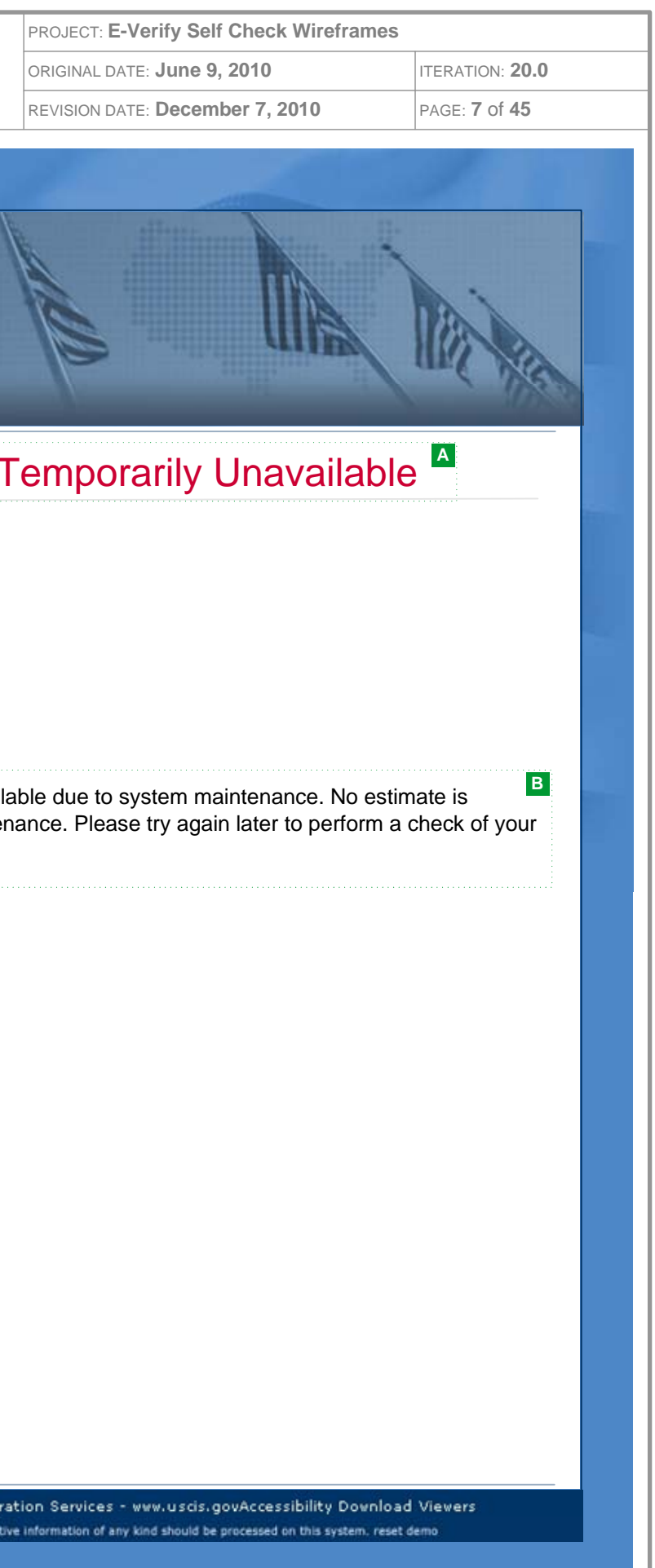

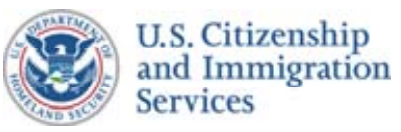

## Self Check Wireframes :: 3.1 :: Enter Your ID Information

#### **CONTENT NOTES:**

- A :: Multi-step process graphic. This graphic will show that there are four steps in the Self Check process and will highlight the step in which the user is currently engaged
- B :: Page title
- C :: Explanation of why this information is needed and what will be done with it
- $\ensuremath{\textbf{D}}$  :: Instructions for completing the form below
- E :: Security and privacy reminder for user
- F :: Button to submit the information and continue the Self Check process

#### **FUNCTION NOTES:**

- 1 :: Step one of the four-step process graphic is highlighted
- 2 :: Helper text on how to complete the Last Name field will appear in a new screen
- 3 :: Helper text on how to complete the Address fields will appear in a new screen
- 4 :: The CONTINUE button only becomes active when all of the required fields have been filled out and the field level verification has passed. Clicking on the CONTINUE button will take the user to either 3.2 : Correct Your ID Information (in the event of failed server-side validation) or to 4.1 : Review & Confirm Info

#### FIELD DATA NOTES:

- **1-8** :: All Name, Date of Birth, and SSN fields must comply with both VIS and Identity Assurance Provider (IAP) validation rules
- 9-12 :: All Address fields must comply with IAP validation rules

#### **GENERAL NOTES & \*ESDO PROJECT TEAM UPDATES:**

- :: Field level verification will be implemented in text boxes wherever possible
- :: Server-side validation will be used only when validation is not possible on the input form
- \* :: Added USCIS E-Verify Self Check Proposed Website Content

|                                                                                |                                                                                                    | PROJECT: E-Verify Self Check Wirefram                                                                            | ies                         |
|--------------------------------------------------------------------------------|----------------------------------------------------------------------------------------------------|----------------------------------------------------------------------------------------------------|-----------------------------|
| Enter Your ID                                                                  | Information                                                                                                    | ORIGINAL DATE: June 9, 2010                                                                                      | ITERATION: 20.0             |
|                                                                                |                                                                                                    | REVISION DATE: December 7, 2010                                                                                  | PAGE: 8 of 45               |
| <b>E Verify</b><br>Self Ch                                                     | eck                                                                                                    | the the                                                                                                    |                             |
| ▶ HOME PAGE                                                                    | establish identity                                                                                                    | CONFIRM WORK ELIGIBIL                                                                                            | inv<br>s                    |
| ABOUT SELF CHECK                                                               | Enter Your Identifying I                                                                                                    | nformation                                                                                                    |                             |
| HOW TO USE<br>SELF CHECK                                                       | The information that you enter below will generate questions[content continues] * All fields marked with a red asterisk are     | be used by a third party identity assur                                                                          | ance service to             |
| OUR COMMITMENT<br>TO PRIVACY                                                   | Name<br>* First Name: MI: * Last N                                                                                              | lame: <b>?</b> 2                                                                                                 |                             |
| ▶ QUESTIONS                                                                    | Date of Birth                                                                                                    |                                                                                                    |                             |
| CANCEL SELF CHECK                                                              | 5 <b>v</b> 6 <b>v</b>                                                                                                    |                                                                                                    |                             |
| U.S. Department of Homeland Sec                                                | Social Security Number: • • • • • • • • • • • • • • • • • • •                                                                   | * Zip Code:<br>• Žip Code:<br>• 22<br>ecurity nor any component Agency                                           | E<br>[content continues]    |
| U.S. Department of Homeland Sec<br>All information presented on this site is r | curity - www.dhs.gov U.S. Citizenship and Immigra<br>notional, pre-decisional, and for demonstration purposes only. No sensitiv | tion Services - www.uscis.govAccessibility Dowr<br>e information of any kind should be processed on this system. | nload Viewers<br>reset demo |

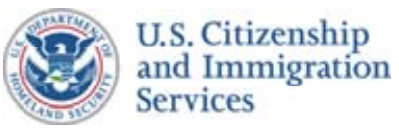

### Self Check Wireframes :: 3.2 :: Correct Your ID Information

#### **CONTENT NOTES:**

- A :: Multi-step process graphic. This graphic will show that there are four steps in the Self Check process and will highlight the step in which the user is currently engaged
- B :: Page title
- C :: Notice that errors were found in the information entered. Explanation of why this information is needed and what will be done with it
- D :: Instructions for completing the form below
- F :: Security and privacy reminder for user
- G :: Button to submit the information and continue the Self Check process

#### **FUNCTION NOTES:**

- 1 :: Step one of the four-step process graphic is highlighted
- 2 :: Helper text on how to complete the Last Name field will appear in a new screen
- 3 :: Helper text on how to complete the Address fields will appear in a new screen
- **4** :: The CONTINUE button only becomes active when all of the required fields have been filled out and the field level verification has passed. Clicking on the CONTINUE button will take the user to either 3.2 : Correct Your ID Information (in the event of failed server-side validation) or to 4.1 : Review & Confirm Info

#### **FIELD DATA NOTES:**

- **1-8** :: All Name, Date of Birth, and SSN fields must comply with both VIS and Identity Assurance Provider (IAP) validation rules
- 9-12 :: All Address fields must comply with IAP validation rules
- 1-12 :: All fields are pre-populated with the data the user entered on page 3.1

### **GENERAL NOTES & \*ESDO PROJECT TEAM UPDATES**

- :: This page is required only if server-side validation is necessary after screen 3.1 : Enter Your ID Information
- :: Field level verification will be implemented in text boxes wherever possible
- :: Server-side validation will be used only when validation is not possible on the input form
- \* :: Added USCIS E-Verify Self Check Proposed Website Content
- \* :: Content for alert box E needed

|                                                                                                    | JEIL CHECK WILCHAIL                  | es                 |
|----------------------------------------------------------------------------------------------------|--------------------------------------|--------------------|
| Correct Your ID Information ORIGINAL DATE: JU                                                                                                    | ne 9, 2010                           | ITERATION: 20.0    |
| REVISION DATE: De                                                                                                    | cember 7, 2010                       | PAGE: 9 of 45      |
|                                                                                                    |                                      |                    |
|                                                                                                    |                                      |                    |
|                                                                                                    |                                      |                    |
|                                                                                                    | 111                                  | <b>\</b> .         |
| ColfChook                                                                                                    |                                      |                    |
| Dell Check                                                                                                    | anne                                 | and his            |
|                                                                                                    |                                      | 1 10/20            |
| 1                                                                                                    |                                      | A                  |
| HOME PAGE                                                                                                    | WORK ELIGIBIL                        |                    |
| 1 ENTER 2 TAKE 3 ENTER<br>ID DATA 2 A QUIZ 3 DOCUMEN                                                                                              | IT DATA                              |                    |
| ABOUT SELF CHECK                                                                                                    | ion <sup>B</sup>                     |                    |
| Correct Your identifying informat                                                                                                    | ION                                  |                    |
| HOW TO USE Some of the information you provided does not meet E-Ve correct the items in the highlighted fields and re-submit.                     | rity Self Check require              | ements. Please     |
| SELF CHECK * All fields marked with a red asterisk are required[conte                                                                             | ent continues}                       |                    |
| OUR COMMITMENT Name                                                                                                    |                                      |                    |
| TO PRIVACY * First Name: MI: * Last Name: 22                                                                                                    |                                      |                    |
| • • • • • • • • • • • • • • • • • • • •                                                                                                    |                                      |                    |
| QUESTIONS Date of Birth                                                                                                    |                                      |                    |
| * Month: * Day: * Year:                                                                                                    |                                      |                    |
| CANCEL SELF CHECK 5 C                                                                                                    |                                      |                    |
| Social Security Number: 70                                                                                                    |                                      |                    |
|                                                                                                    |                                      |                    |
|                                                                                                    |                                      |                    |
| * Street:                                                                                                    |                                      |                    |
| 9                                                                                                    |                                      |                    |
|                                                                                                    |                                      |                    |
| * City * Stotor * Stotor                                                                                                    |                                      |                    |
|                                                                                                    | ٦                                    |                    |
|                                                                                                    | J                                    | E                  |
| Neither the Department of Homeland Security nor any co                                                                                            | omponent Agency[                     | content continues] |
| Continue                                                                                                    |                                      |                    |
| U.S. Department of Homeland Security - www.dhs.gov U.S. Citizenship and Immigration Services - www.u                                              | scis.govAccessibility Downl          | oad Viewers        |
| All information presented on this site is notional, pre-decisional, and for demonstration purposes only. No sensitive information of any kind sho | ould be processed on this system. re | eset demo          |
|                                                                                                    |                                      |                    |

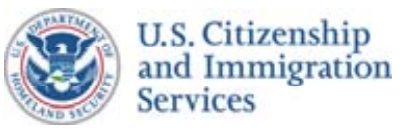

### Self Check Wireframes :: 4.1 :: Review & Confirm Info

#### **CONTENT NOTES:**

- A :: Multi-step process graphic. This graphic will show that there are four steps in the Self Check process and will highlight the step in which the user is currently engaged
- B :: Page title
- C :: Content that directs the user to closely review the information they have entered
- **D** :: Dynamic text. Information that the user previously entered is presented for the user to review. Social Security Number is only present if entered on the previous page
- E :: Button to edit the identifying information
- F :: Main content. Explanation of the use of a third party IAP and of the choices to proceed or to cancel the Self Check process
- G :: Statement of intent to proceed
- H :: Button to continue the Self Check process
- J :: Statement of intent to cancel

#### **FUNCTION NOTES:**

- 1 :: Step one of the four-step process graphic is highlighted
- 2 :: The CONFIRM INFORMATION button takes the user to wireframe 4.4 : Proceed
- **3** :: The *EDIT INFORMATION* button returns the user to wireframe 3.1 : *Enter Your ID Information* with information pre-populated

#### **FIELD DATA NOTES:**

#### ESDO PROJECT TEAM NOTES/EDITS/QUESTIONS:

:: The Social Security number will be blank or unmasked (if entered) so users can review and confirm it is correct

- :: This page is presented to the user so that he/she can have a chance to review/confirm the information they have entered (after it passes the field level validation) before it is sent to the IAP
- \* :: Added USCIS E-Verify Self Check Proposed Website Content

| E-Verify<br>Self Ch          | eck                                                                                      |
|------------------------------|------------------------------------------------------------------------------------------|
| HOME PAGE                    | ESTABLISH IDENTITY                                                                       |
| ▶ ABOUT SELF CHECK           | Review and Confirm th                                                                    |
| HOW TO USE<br>SELF CHECK     | Please review the information below befo<br>"Edit Information" button to edit the inform |
| OUR COMMITMENT<br>TO PRIVACY | Name:Firstname MDate of Birth:Month, 31 198                                              |
| ▶ QUESTIONS                  | Social Security Number:123-45-6789 (Address:123 Main Stre<br>City, ST 5550               |
| CANCEL SELF CHECK            | Confirm Information                                                                      |

U.S. Department of Homeland Security - www.dhs.gov U.S. Citizenship and Immigra All information presented on this site is notional, pre-decisional, and for demonstration purposes only. No sensitiv

| PROJECT: E-VERITY SEIT Check Wireframes                                                                                                    |                              |
|----------------------------------------------------------------------------------------------------|------------------------------|
| ORIGINAL DATE: June 9, 2010                                                                                                    | ITERATION: 20.0              |
| REVISION DATE: December 7, 2010                                                                                                    | PAGE: <b>10</b> of <b>45</b> |
|                                                                                                    |                              |
|                                                                                                    |                              |
| All All                                                                                                    |                              |
| 111 11                                                                                                    | 1 martin                     |
|                                                                                                    | A                            |
| CONFIRM WORK ELIGIBILIT                                                                                                    |                              |
| > Enter data $>$ Get decument data $>$ Figure 1 and the second second |                              |
| ne Information Provided                                                                                                    | B                            |
| ore continuing. If there are any errors, pleamation.                                                                                                    | se click the C               |
| Lastname D                                                                                                    |                              |
|                                                                                                    |                              |
| (or block)                                                                                                    |                              |
|                                                                                                    |                              |
| 29                                                                                                    |                              |
| 3 Edit Information                                                                                                    |                              |
| · · · · · · · · · · · · · · · · · · ·                                                                                                    |                              |
|                                                                                                    |                              |
|                                                                                                    |                              |
|                                                                                                    |                              |
|                                                                                                    |                              |
|                                                                                                    |                              |
|                                                                                                    |                              |
|                                                                                                    |                              |
|                                                                                                    |                              |
|                                                                                                    |                              |
|                                                                                                    |                              |
|                                                                                                    |                              |
|                                                                                                    |                              |
| ation Services - www.uscis.govAccessibility Download                                                                                                    | Viewers                      |
|                                                                                                    |                              |

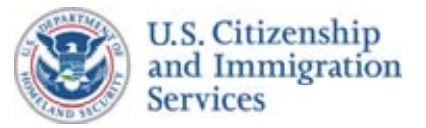

### Self Check Wireframes :: 4.2

#### **CONTENT NOTES:**

- A :: Page title
- B :: Message explaining that the user's information has been purged and that the user may restart the process from the beginning
- C :: Stop Sign graphic
- D :: Button to return user to homepage

#### **FUNCTION NOTES:**

1 :: Clicking on this button will take the user to the Self Check homepage

#### FIELD DATA NOTES:

### **GENERAL NOTES & \*ESDO PROJECT TEAM UPDATES**

\* :: Added USCIS E-Verify Self Check Proposed Website Content

|                                                                             |                                                                                                    | PROJECT: E-Verify Self Check Wirefram                                                                            | nes                          |
|-----------------------------------------------------------------------------|----------------------------------------------------------------------------------------------------|----------------------------------------------------------------------------------------------------|------------------------------|
| :: Session Ended                                                            |                                                                                                    | ORIGINAL DATE: June 9, 2010                                                                                      | ITERATION: 20.0              |
|                                                                             |                                                                                                    | REVISION DATE: December 7, 2010                                                                                  | PAGE: <b>11</b> of <b>45</b> |
| E-Verify<br>Self Ch                                                         | eck                                                                                                    | KAN BA                                                                                                    | The second                   |
|                                                                             | Session Ended                                                                                                    |                                                                                                    |                              |
| ► HOME PAGE                                                                 |                                                                                                    | ••••••                                                                                                    |                              |
| ABOUT SELF CHECK                                                            |                                                                                                    |                                                                                                    |                              |
| HOW TO USE<br>SELF CHECK                                                    |                                                                                                    |                                                                                                    |                              |
| • OUR COMMITMENT<br>TO PRIVACY                                              | By your request, Self Check has ended<br>None of the information you entered dur<br>from Department of Homeland Security      | his session.<br>ng the session was shared and it has<br>systems.                                                 | B<br>been removed            |
| ▶ QUESTIONS                                                                 | If you would like to perform an employm Verify Self Check process.                                                            | ent eligibility check in the future, pleas                                                                       | e restart the E-             |
|                                                                             | Return Home                                                                                                    |                                                                                                    |                              |
|                                                                             |                                                                                                    |                                                                                                    |                              |
|                                                                             |                                                                                                    |                                                                                                    |                              |
|                                                                             |                                                                                                    |                                                                                                    |                              |
|                                                                             |                                                                                                    |                                                                                                    |                              |
|                                                                             |                                                                                                    |                                                                                                    |                              |
|                                                                             |                                                                                                    |                                                                                                    |                              |
|                                                                             |                                                                                                    |                                                                                                    |                              |
| U.S. Department of Homeland Se<br>All information presented on this site is | curity - www.dhs.gov U.S. Citizenship and Immigr<br>notional, pre-decisional, and for demonstration purposes only. No sensiti | ation Services - www.uscis.govAccessibility Dow<br>reinformation of any kind should be processed on this system. | nload Viewers<br>reset demo  |
|                                                                             |                                                                                                    |                                                                                                    |                              |

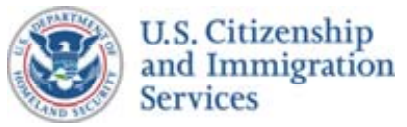

## Self Check Wireframes :: 4.3 :: Unable to Proceed (No Q's)

#### **CONTENT NOTES:**

- A :: Page title
- B :: Explanation that no ID proofing questions could be generated. It will be made clear that this does not mean that the user is not eligible to work and provide alternate methods to check government records
- C :: Stop Sign graphic
- D :: Button to return user to homepage

### **FUNCTION NOTES:**

1 :: Clicking on this button will take the user to the Self Check homepage

#### **FIELD DATA NOTES:**

#### **GENERAL NOTES & \*ESDO PROJECT TEAM UPDATES**

- \* :: Added USCIS E-Verify Self Check Proposed Website Content
- \* :: For Function Note 1 above, is an inline link used or the full URL (as shown)?
- \*:: Inline links SSA Field Office locator added to revised content draft submitted to USCIS 10.14 (not yet included on wireframes)

| HOME PAGE                    | Unable to Proceed                                                                                                    |
|------------------------------|----------------------------------------------------------------------------------------------------|
| ABOUT SELF CHECK             |                                                                                                    |
| HOW TO USE<br>SELF CHECK     |                                                                                                    |
| OUR COMMITMENT<br>TO PRIVACY | Sorry, but we are unable to process you<br>to the Self Check service at this time bee<br>unable to generate enough information a                                                                                        |
| QUESTIONS                    | <ul> <li>There may be several reasons why a quoteentity.</li> <li>You may have entered information locating any records about you</li> <li>You may have attempted to take a you may not have enough of a fin</li> </ul> |
|                              | This can happen if you have entered the                                                                                                    |
|                              | Return Home                                                                                                    |

All information presented on this site is notional, pre-decisional, and for demonstration purposes only. No sensitive information of any kind should be processed on this system. reset demo

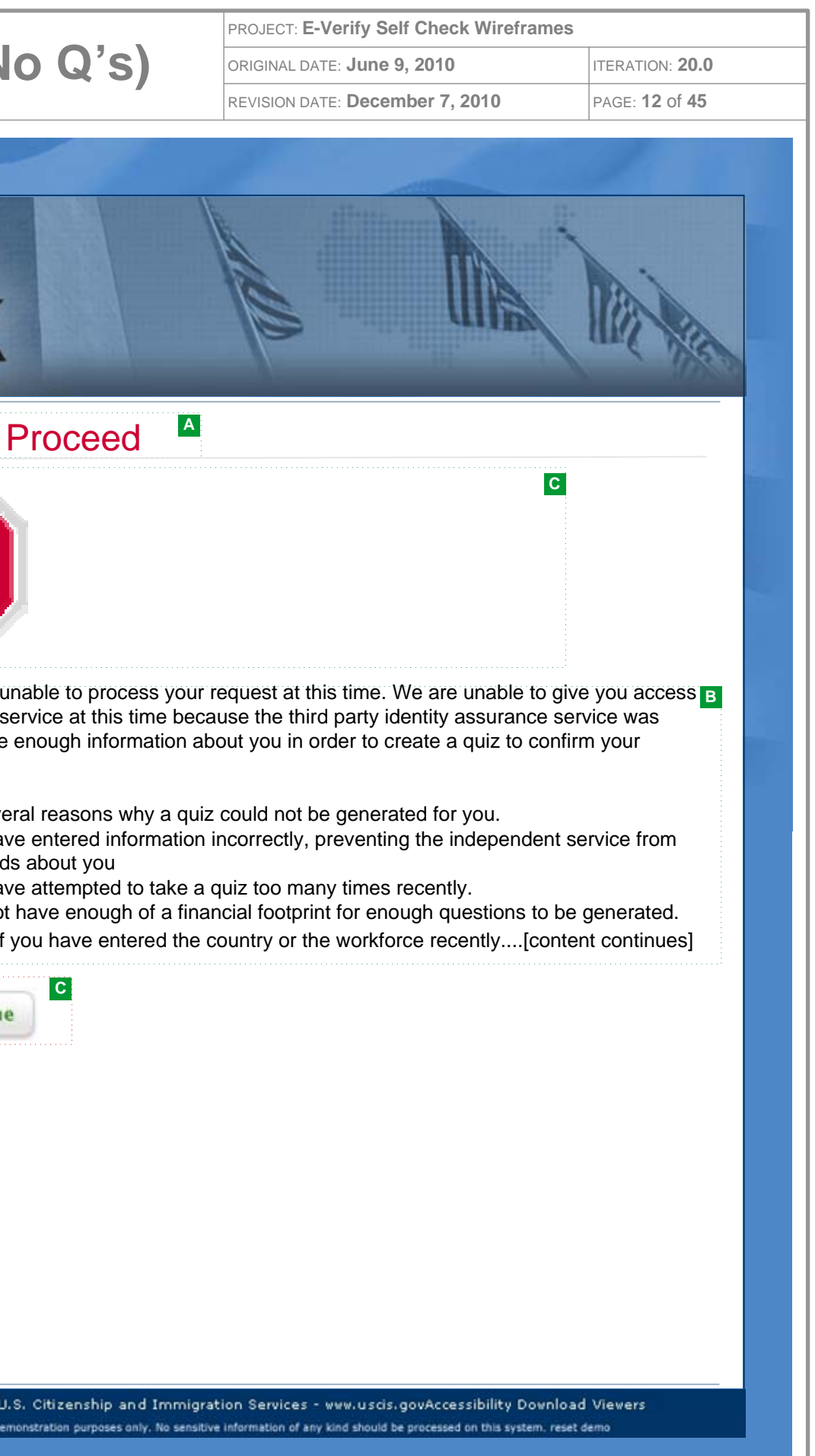

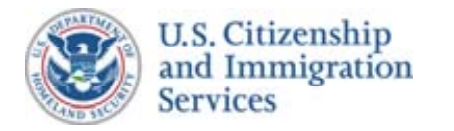

#### **CONTENT NOTES:**

- A :: Button to continue Self Check process
- B :: Button to cancel Self Check process

#### **FUNCTION NOTES:**

- 1 :: Step one of the four-step process graphic is highlighted
- 2 :: Clicking this button will take the user to either wireframe 4.3 : Unable to Proceed (No Q's) or wireframe 5.1: IAP Test
- 3 :: Clicking this button will take the user to wireframe 4.2: Cancel

#### FIELD DATA NOTES:

#### **GENERAL NOTES & \*ESDO PROJECT TEAM UPDATES**

| EVerify<br>Self Ch             | eck                                                                                                    |
|--------------------------------|----------------------------------------------------------------------------------------------------|
| HOME PAGE                      | 1 ESTABLISH IDENTITY                                                                                           |
|                                | 1 ID DATA                                                                                                    |
| ▶ ABOUT SELF CHECK             | What Happens Next?                                                                                             |
| HOW TO USE<br>SELF CHECK       | Once your information is submitted secure, identity assurance service. information to generate questions t     |
| • OUR COMMITMENT<br>TO PRIVACY | not be provided the questions yo<br>you will be shown, or the selection                                        |
| ▶ QUESTIONS                    | This process is designed to preven<br>thereby protecting your privacy and<br>When the quiz is completed and Dh |
| CANCEL SELF CHECK              | eligibility check.                                                                                             |
|                                | If you do not want your information<br>below and Self Check will delete al                                     |
|                                | Yes, I wish to proceed No, I do                                                                                |
|                                | S Ca                                                                                                    |
|                                |                                                                                                    |
|                                |                                                                                                    |
|                                |                                                                                                    |
|                                |                                                                                                    |
|                                |                                                                                                    |

U.S. Department of Homeland Security - www.dhs.gov U.S. Citizenship and Immigration Services - www.uscis.govAccessibility Download Viewers All information presented on this site is notional, pre-decisional, and for demonstration purposes only. No sensitive information of any kind should be processed on this system. reset demo

| _ |                                         |                 |
|---|-----------------------------------------|-----------------|
|   | PROJECT: E-Verify Self Check Wireframes |                 |
|   | ORIGINAL DATE: June 9, 2010             | ITERATION: 20.0 |
|   | REVISION DATE: December 7, 2010         | PAGE: 13 of 45  |
|   |                                         |                 |

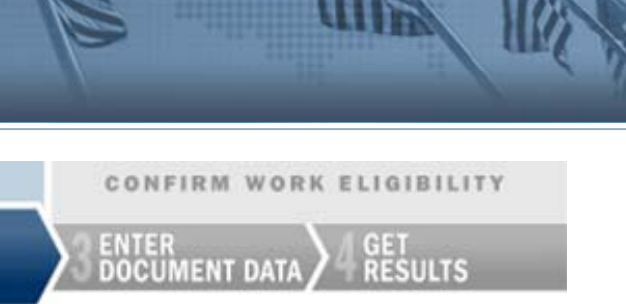

, you will be redirected to an independent, This service will use non-governmental that you will be asked to answer. **DHS will** ou are asked, the multiple choice answers ons you choose.

t others from viewing your information, I the integrity of the Self Check system. HS receives sufficient assurance of your Self Check to complete your employment

to be used in this manner, you may decline of the information that you have entered.

o not wish to proceed

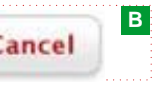

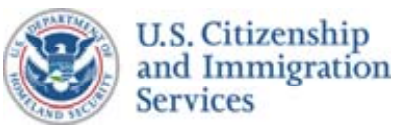

# Self Check Wireframes :: 5.1 :: ID Proc

#### **CONTENT NOTES:**

- A :: Multi-step process graphic. This graphic will show that there are four steps in the Self Check process and will highlight the step in which the user is currently engaged
- B :: Page title
- C :: Security and privacy reminder regarding the roles of DHS and the third party IAP
- D:: Question and answer options generated by the IAP. Each question will be presented on its own page
- E :: Button to submit the answer and continue

#### **FUNCTION NOTES:**

- 1 :: Step two of the four-step process graphic is highlighted
- 2 :: This screen will be obviously marked/branded as a third party (i.e. non-DHS)
- 3 :: The user can only select one answer
- 4 :: The SUBMIT button is not active until the question has been answered

#### FIELD DATA NOTES:

#### **ESDO PROJECT TEAM NOTES/EDITS/QUESTIONS:**

- \* :: Added USCIS E-Verify Self Check Proposed Website Content
- \* :: Left navigation links will not be displayed on this page.
- \* :: Need to have consistent terminology for identity assurance; report wireframes refer to "identity proofing. Confirm preferred with USCIS
- :: This page will reload with new questions until the user is determined to be above or below an identity assurance threshold
- :: The number of questions to be asked is not revealed and is a transparent process from the user's perspective
- :: The specific presentation of the identity assurance test questions on this screen will be determined after discussions with the IAP

#### 2 ID

You inforn comp

Pleas and y

| na Questions                                                                                                    | PROJECT F-Varify Salf Chack Wirefram                                 |                 |
|----------------------------------------------------------------------------------------------------|----------------------------------------------------------------------|-----------------|
| na Augstions                                                                                                    | PROJECT. E-Verity Gen Check Whendh                                   | nes             |
| ng Questions                                                                                                    | ORIGINAL DATE: June 9, 2010                                          | ITERATION: 20.0 |
| 0                                                                                                    | REVISION DATE: December 7, 2010                                      | PAGE: 14 of 45  |
|                                                                                                    |                                                                      |                 |
|                                                                                                    |                                                                      |                 |
|                                                                                                    |                                                                      |                 |
|                                                                                                    |                                                                      |                 |
|                                                                                                    |                                                                      |                 |
|                                                                                                    |                                                                      |                 |
|                                                                                                    |                                                                      |                 |
|                                                                                                    |                                                                      |                 |
|                                                                                                    |                                                                      |                 |
|                                                                                                    |                                                                      |                 |
|                                                                                                    |                                                                      |                 |
| В                                                                                                    |                                                                      |                 |
| oofing Questions 🗖                                                                                                    |                                                                      |                 |
| ······································                                                                                                    |                                                                      |                 |
| siting an independent, secure, identity authenticat                                                                                                    | ion service. This service is using non-gove                          | rnmental        |
| to generate identity-based questions that only yo                                                                                                    | bu should be able to answer. When the qui                            | z is            |
| , you will return to complete the E-Verify Self Che                                                                                                    | ck employment eligibility check.                                     |                 |
| not use the Back button on your browser during th                                                                                                    | his process. If you do your cossion will be                          | terminated      |
| Il have to start over.                                                                                                    | nis process. Il you do, your session will be                         | lemmaleu        |
|                                                                                                    |                                                                      |                 |
|                                                                                                    |                                                                      |                 |
|                                                                                                    |                                                                      | D               |
| A series of questions will be presented                                                                                                    | I to the user, one per page                                          | D               |
| A series of questions will be presented                                                                                                    | to the user, one per page                                            | D               |
| A series of questions will be presented<br>The user can only select one of these options answer.                                                                                                    | tions as the correct                                                 | D               |
| <ul> <li>A series of questions will be presented</li> <li>The user can only select one of these options answer.</li> <li>The user can only select one of these option</li> </ul>                                                                                                    | tions as the correct                                                 | D               |
| <ul> <li>A series of questions will be presented</li> <li>The user can only select one of these options answer.</li> <li>The user can only select one of these options answer.</li> </ul>                                                                                                    | tions as the correct                                                 | D               |
| <ul> <li>A series of questions will be presented</li> <li>The user can only select one of these options answer.</li> <li>The user can only select one of these options answer.</li> <li>Selected answer by the user.</li> </ul>                                                                | tions as the correct                                                 | D               |
| <ul> <li>A series of questions will be presented</li> <li>The user can only select one of these options answer.</li> <li>The user can only select one of these options answer.</li> <li>Selected answer by the user.</li> </ul>                                                                | tions as the correct<br>tions as the correct                         | D               |
| <ul> <li>A series of questions will be presented</li> <li>The user can only select one of these options answer.</li> <li>The user can only select one of these options answer.</li> <li>Selected answer by the user.</li> <li>The user can only select one of these options answer.</li> </ul> | tions as the correct<br>tions as the correct                         | D               |
| <ul> <li>A series of questions will be presented</li> <li>The user can only select one of these options answer.</li> <li>The user can only select one of these options answer.</li> <li>Selected answer by the user.</li> <li>The user can only select one of these options answer.</li> </ul> | tions as the correct<br>tions as the correct<br>tions as the correct | D               |
| <ul> <li>A series of questions will be presented</li> <li>The user can only select one of these op answer.</li> <li>The user can only select one of these op answer.</li> <li>Selected answer by the user.</li> <li>The user can only select one of these op answer.</li> </ul>                | tions as the correct<br>tions as the correct<br>tions as the correct | D               |
| <ul> <li>A series of questions will be presented</li> <li>The user can only select one of these op answer.</li> <li>The user can only select one of these op answer.</li> <li>Selected answer by the user.</li> <li>The user can only select one of these op answer.</li> </ul>                | tions as the correct<br>tions as the correct<br>tions as the correct | D               |
| <ul> <li>A series of questions will be presented</li> <li>The user can only select one of these op answer.</li> <li>The user can only select one of these op answer.</li> <li>Selected answer by the user.</li> <li>The user can only select one of these op answer.</li> </ul>                | tions as the correct<br>tions as the correct<br>tions as the correct | D               |
| A series of questions will be presented<br>The user can only select one of these op<br>answer.<br>The user can only select one of these op<br>answer.<br>Selected answer by the user.<br>The user can only select one of these op<br>answer.<br>Submit                                         | tions as the correct<br>tions as the correct<br>tions as the correct | D               |
| <ul> <li>A series of questions will be presented</li> <li>The user can only select one of these op answer.</li> <li>The user can only select one of these op answer.</li> <li>Selected answer by the user.</li> <li>The user can only select one of these op answer.</li> </ul>                | tions as the correct<br>tions as the correct<br>tions as the correct |                 |
| <ul> <li>A series of questions will be presented</li> <li>The user can only select one of these op answer.</li> <li>The user can only select one of these op answer.</li> <li>Selected answer by the user.</li> <li>The user can only select one of these op answer.</li> </ul>                | tions as the correct<br>tions as the correct<br>tions as the correct |                 |
| A series of questions will be presented<br>The user can only select one of these op<br>answer.<br>The user can only select one of these op<br>answer.<br>Selected answer by the user.<br>The user can only select one of these op<br>answer.<br>E<br>Submit                                    | tions as the correct<br>tions as the correct<br>tions as the correct |                 |
| <ul> <li>A series of questions will be presented</li> <li>The user can only select one of these op answer.</li> <li>The user can only select one of these op answer.</li> <li>Selected answer by the user.</li> <li>The user can only select one of these op answer.</li> </ul>                | tions as the correct<br>tions as the correct<br>tions as the correct |                 |
| A series of questions will be presented<br>The user can only select one of these op<br>answer.<br>E<br>Selected answer by the user.<br>The user can only select one of these op<br>answer.<br>E<br>Submit                                                                                      | tions as the correct<br>tions as the correct<br>tions as the correct |                 |
| <ul> <li>A series of questions will be presented</li> <li>The user can only select one of these op answer.</li> <li>The user can only select one of these op answer.</li> <li>Selected answer by the user.</li> <li>The user can only select one of these op answer.</li> </ul>                | tions as the correct<br>tions as the correct<br>tions as the correct |                 |
| <ul> <li>A series of questions will be presented</li> <li>The user can only select one of these op answer.</li> <li>The user can only select one of these op answer.</li> <li>Selected answer by the user.</li> <li>The user can only select one of these op answer.</li> </ul>                | tions as the correct<br>tions as the correct<br>tions as the correct |                 |

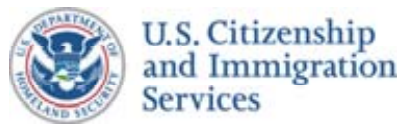

### Self Check Wireframes :: 5.2 :: Unable to Proceed

#### **CONTENT NOTES:**

- A :: Page title
- B :: Explanation of the reasons why the user's ID could not be authenticated and description of alternative methods of checking government records
- C :: Stop Sign graphic
- D :: Button to return user to homepage

#### **FUNCTION NOTES:**

1 :: Clicking on this button will take the user back to the Self Check homepage

#### **FIELD DATA NOTES:**

### **GENERAL NOTES & ESDO PROJECT TEAM UPDATES**

- \* :: Added USCIS E-Verify Self Check Proposed Website Content
- \* :: For Function Note 1 above, is an inline link used or the full URL (as shown)?
- \* :: Will inline links or additional information be provided for SSA Field Offices or contact information for the USCIS National Customer Service Centers?

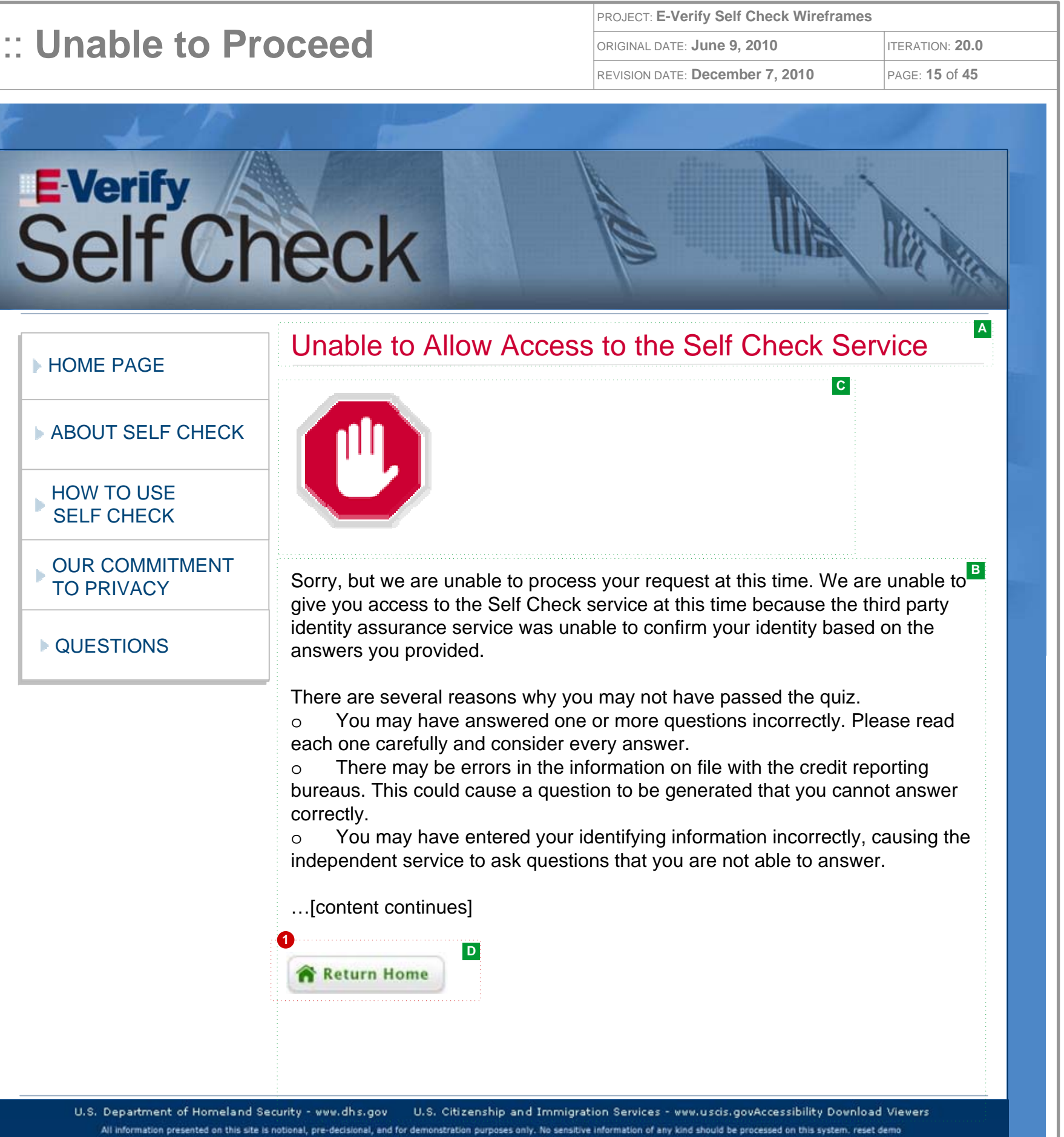

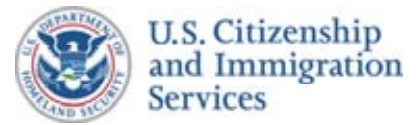

### Self Check Wireframes :: 5.3 :: Error Response

#### **CONTENT NOTES:**

- A :: Page title
- B :: Main content
- C :: Stop Sign graphic
- D :: Button to return user to homepage

#### **FUNCTION NOTES:**

1 :: Clicking on this button will take the user back to the Self Check homepage

#### FIELD DATA NOTES:

### **GENERAL NOTES & \*ESDO PROJECT TEAM UPDATES**

:: This screen would result from an unexpected error.

\* :: Added USCIS E-Verify Self Check Proposed Website Content

| HOME PAGE                    | E-Verify Self Check                                                                              |
|------------------------------|--------------------------------------------------------------------------------------------------|
| ABOUT SELF CHECK             |                                                                                                  |
| HOW TO USE<br>SELF CHECK     |                                                                                                  |
| OUR COMMITMENT<br>TO PRIVACY | A system error is preventing E-Ver<br>this time. This does not mean you                          |
| QUESTIONS                    | assured that your personal informa<br>You may try to run your Self Check                         |
|                              | We apologize for the inconvenienc                                                                |
|                              | If you continue to receive this mess<br>TTY at (877) 875-6028, or emailing<br>Self Check Error." |
|                              | 0                                                                                                |
|                              | Return Home                                                                                      |

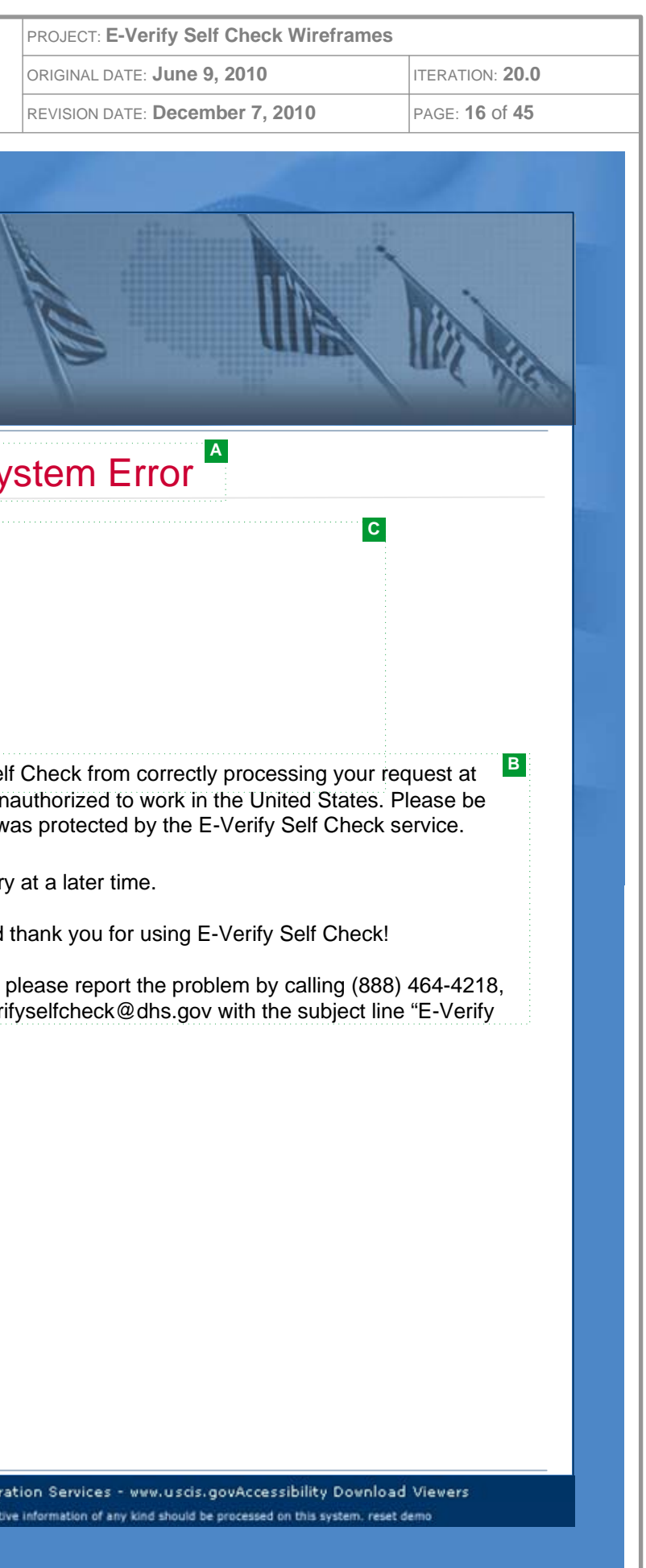

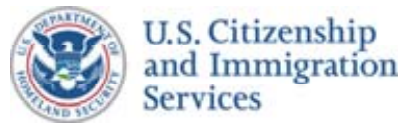

## Self Check Wireframes :: 6.1 :: Enter Cit and Doc Info

#### **CONTENT NOTES:**

- A :: Multi-step process graphic. This graphic will show that there are four steps in the Self Check process and will highlight the step in which the user is currently engaged
- B :: Page title
- C :: Introduction to the employment eligibility section of the Self Check process. Explanation of why this information is needed and what will be done with it
- D :: Instructions for completing the form below
- E :: Name and Date of Birth that the user has submitted are displayed and can not be edited
- F :: Accuracy, security, and privacy reminder for user
- G :: Button to submit the information and continue the Self Check process

#### **FUNCTION NOTES:**

- 1 :: Step three of the four-step process graphic is highlighted
- 2 :: A Social Security Number is required information for every user. The SSN will be pre-populated if entered by the user previously
- 3 :: User selects their citizenship status from a pre-populated drop down list box. This is an example of a user selecting "US Citizen." Changing the Citizenship Status will reset the user's Document Type and document number/date fields
- 4 :: Helper text with the definitions of each Citizenship status will appear in a new screen
- 5 :: User selects the document type they will use as the information sent for the employment eligibility check. The options available are dynamically generated based on the Citizenship Status selected by the user above. This is an example of a user selecting "Passport." Changing the Document Type will reset the user's document number/date fields
- 6 :: Input fields (required or optional) are dynamically generated based on the Citizenship Status and Document Type selected by the user above.
- 7 :: Helper text on how to complete the document fields will appear in a new screen
- 8 :: The CONTINUE button only becomes active when all of the required fields have been filled out and the field level verification has passed. Clicking on the CONTINUE button will take the user to either 6.2 : Correct Cit and Doc Info (in the event of failed server-side validation) or one of the screens 6.3 to 7.4 based on the response from VIS

#### **FIELD DATA NOTES:**

1-7 :: All fields must comply with VIS validation rules

#### ESDO PROJECT TEAM NOTES/EDITS/QUESTIONS:

- :: Left navigation links will open in a new window
- :: Field level verification will be implemented in text boxes wherever possible
- :: Server-side validation will be used only when validation is not possible on the input form
- :: The available options or data entry fields below each line are dynamically generated based upon the user's selections above

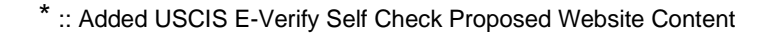

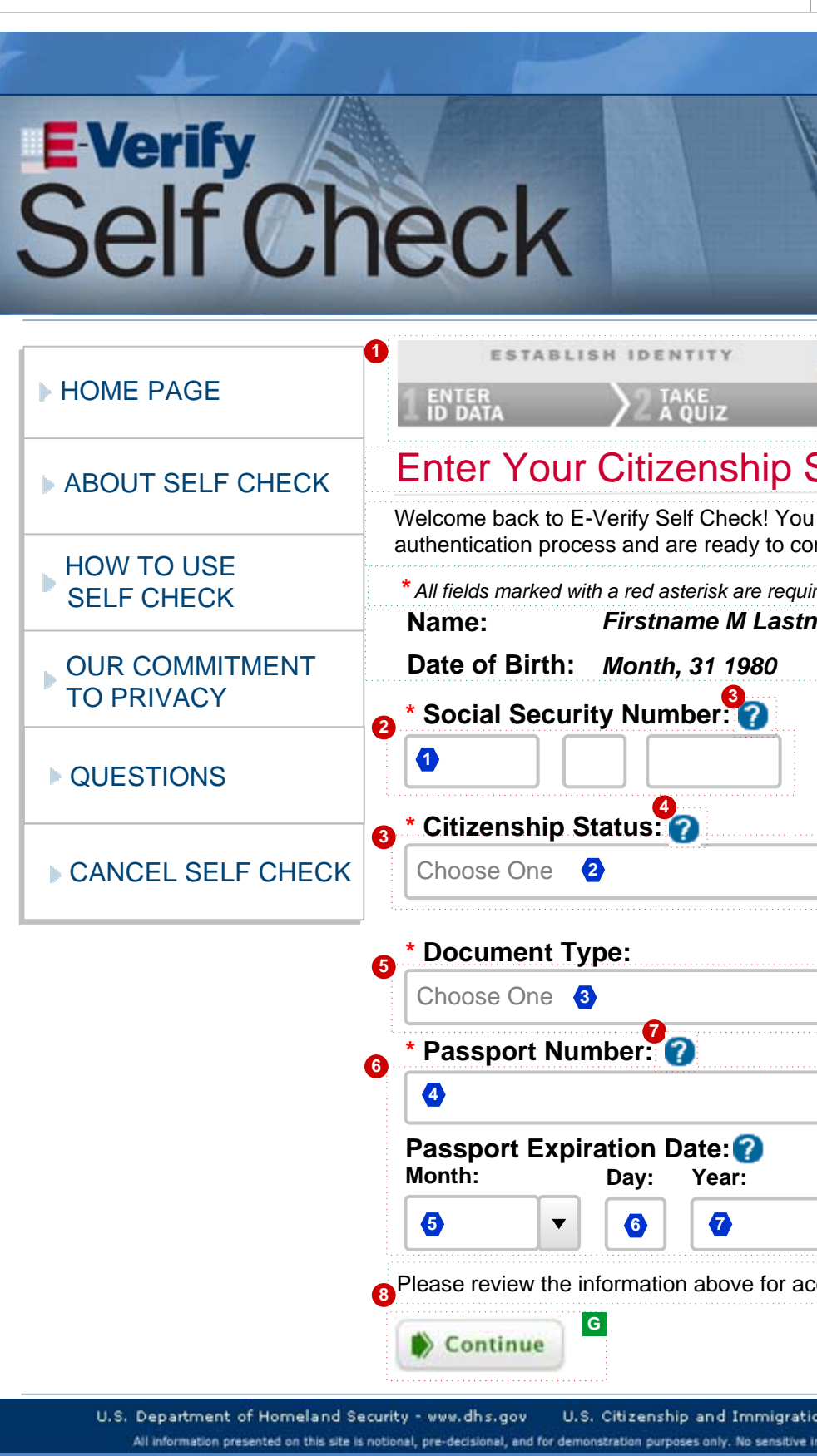

| PROJECT: E-Verify Self Check Wireframes                                                                                                    |                              |
|----------------------------------------------------------------------------------------------------|------------------------------|
| ORIGINAL DATE: June 9, 2010                                                                                                    | ITERATION: 20.0              |
| REVISION DATE: December 7, 2010                                                                                                    | PAGE: <b>17</b> of <b>45</b> |
|                                                                                                    |                              |
| ARESULTY<br>CONFIRM WORK ELIGIBILITY<br>DEDICEMENT<br>ARESULTS<br>Status and Document I<br>ou have successfully completed the identity<br>confirm your work eligibility[content continguired[content continues] | inues]                       |
| accuracy before continuing[content cont                                                                                                    | inues] 📕                     |
|                                                                                                    |                              |
|                                                                                                    |                              |
|                                                                                                    |                              |
| ation Services - www.uscis.govAccessibility Download                                                                                                    | Viewers                      |
| ve information of any kind should be processed on this system, reset d                                                                                                    | lemo                         |
|                                                                                                    |                              |

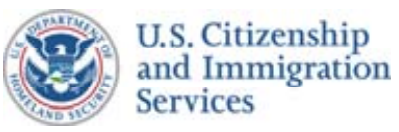

## Self Check Wireframes :: 6.2 :: Correct Cit and Doc Info

#### **CONTENT NOTES:**

- A :: Multi-step process graphic. This graphic will show that there are four steps in the Self Check process and will highlight the step in which the user is currently engaged
- B :: Page title
- C :: Notice that errors were found in the information entered. Explanation of why this information is needed and what will be done with it
- D :: Instructions for completing the form below
- E :: Name and Date of Birth that the user has submitted are displayed and can not be edited
- G :: Accuracy, security, and privacy reminder for user. Notice that the information entered above will be used to perform an employment eligibility check through E-Verify
- H :: Button to submit the information and continue the Self Check process
- I :: Content requires updates (see general notes below)

#### **FUNCTION NOTES:**

- 1 :: Step three of the four-step process graphic is highlighted
- **2-6** :: The SSN, Citizenship Status, Document Type, and document numbers/dates are pre-populated with the information previously entered
- 3 :: Changing the Citizenship Status will reset the user's Document Type and document number/date fields
- 4 :: Helper text with the definitions of each Citizenship status will appear in a new screen
- 5 :: The options available are dynamically generated based on the Citizenship Status selected by the user above. Changing the Document Type will reset the user's document number/date fields
- **6** :: Input fields (required or optional) are dynamically generated based on the Citizenship Status and Document Type selected by the user above.
- 7 :: Helper text on how to complete the document fields will appear in a new screen
- 8 :: The CONTINUE button only becomes active when all of the required fields have been filled out and the field level verification has passed. Clicking on the CONTINUE button will take the user to either 6.2 : Correct Cit and Doc Info (in the event of failed server-side validation) or one of the screens 6.3 to 7.4 based on the response from VIS

#### FIELD DATA NOTES:

1-7 :: All fields are pre-populated with the data the user previously entered. All fields must comply with VIS validation rules

#### ESDO PROJECT TEAM NOTES/EDITS/QUESTIONS:

- \* :: Added USCIS E-Verify Self Check Proposed Website Content
- \* :: Content for error message needed (as shown in Passport Expiration Date)

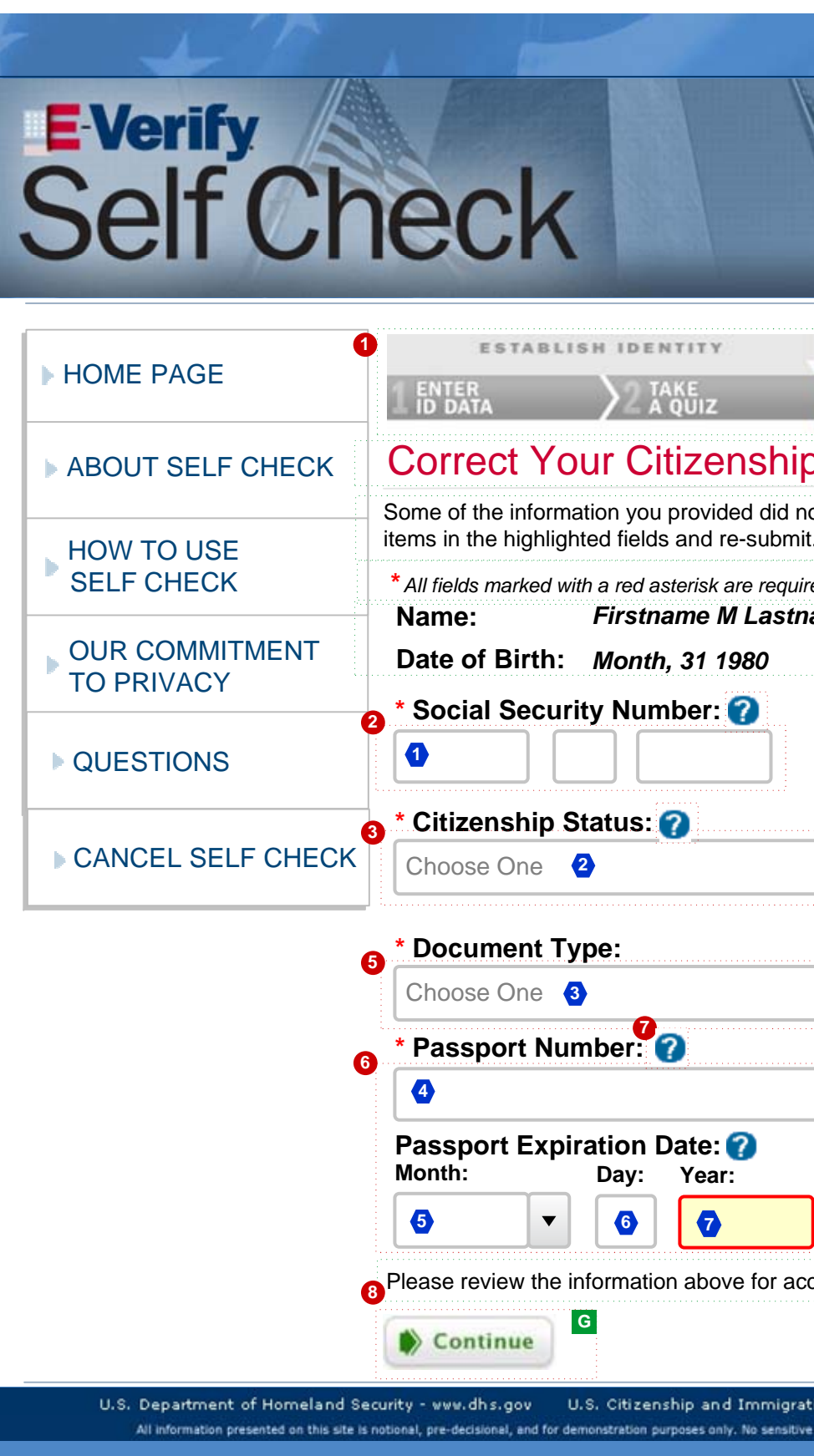

| PROJECT: E-Verify Self Check Wireframes                                                                                      |                        |
|----------------------------------------------------------------------------------------------------|------------------------|
| ORIGINAL DATE: June 9, 2010                                                                                                  | ITERATION: <b>20.0</b> |
| REVISION DATE: December 7, 2010                                                                                              | PAGE: 18 of 45         |
|                                                                                                    |                        |
| REVISION DATE: December 7, 2010                                                                                              | PAGE: 18 of 45         |
| ation Services - www.uscis.govAccessibility Download we information of any kind should be processed on this system, reset de | ues]                   |

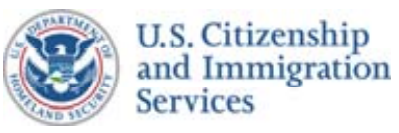

## Self Check Wireframes :: 6.3 :: Please Confirm (SSA)

#### **CONTENT NOTES:**

- A :: Multi-step process graphic. This graphic will show that there are four steps in the Self Check process and will highlight the step in which the user is currently engaged
- B :: Page title
- C :: Notice that errors were found in the information and instructions to review and confirm the information below
- D :: Name and Date of Birth that the user has submitted are displayed and can not be edited
- F :: Accuracy, security, and privacy reminder for user. Notice that the information entered above will be used to perform an employment eligibility check through E-Verify
- G :: Button to submit the information and continue the Self Check process
- H :: Content requires updates (see general notes below)

#### **FUNCTION NOTES:**

- 1 :: Step three of the four-step process graphic is highlighted
- 2 :: The Social Security Number fields are pre-populated, are the only data fields that can be edited on the page, and are highlighted
- **3-5** :: Citizenship Status, Document Type, and document number/date fields are pre-populated with data the user previously entered and can not be edited
- 6 :: The CONTINUE button is only active (clickable) when the SSN fields have been filled out and the field level verification has passed. Clicking on the CONTINUE button will take the user to one of the screens 6.4 to 7.4 based on the response from VIS

#### **FIELD DATA NOTES:**

1-7 :: All fields are pre-populated with the data the user previously entered. Only the SSN fields can be edited by the user

#### **GENERAL NOTES & \*ESDO PROJECT TEAM UPDATES:**

- \* :: Added USCIS E-Verify Self Check Proposed Website Content
- \* :: Need content for the error message text (as shown with SSN)

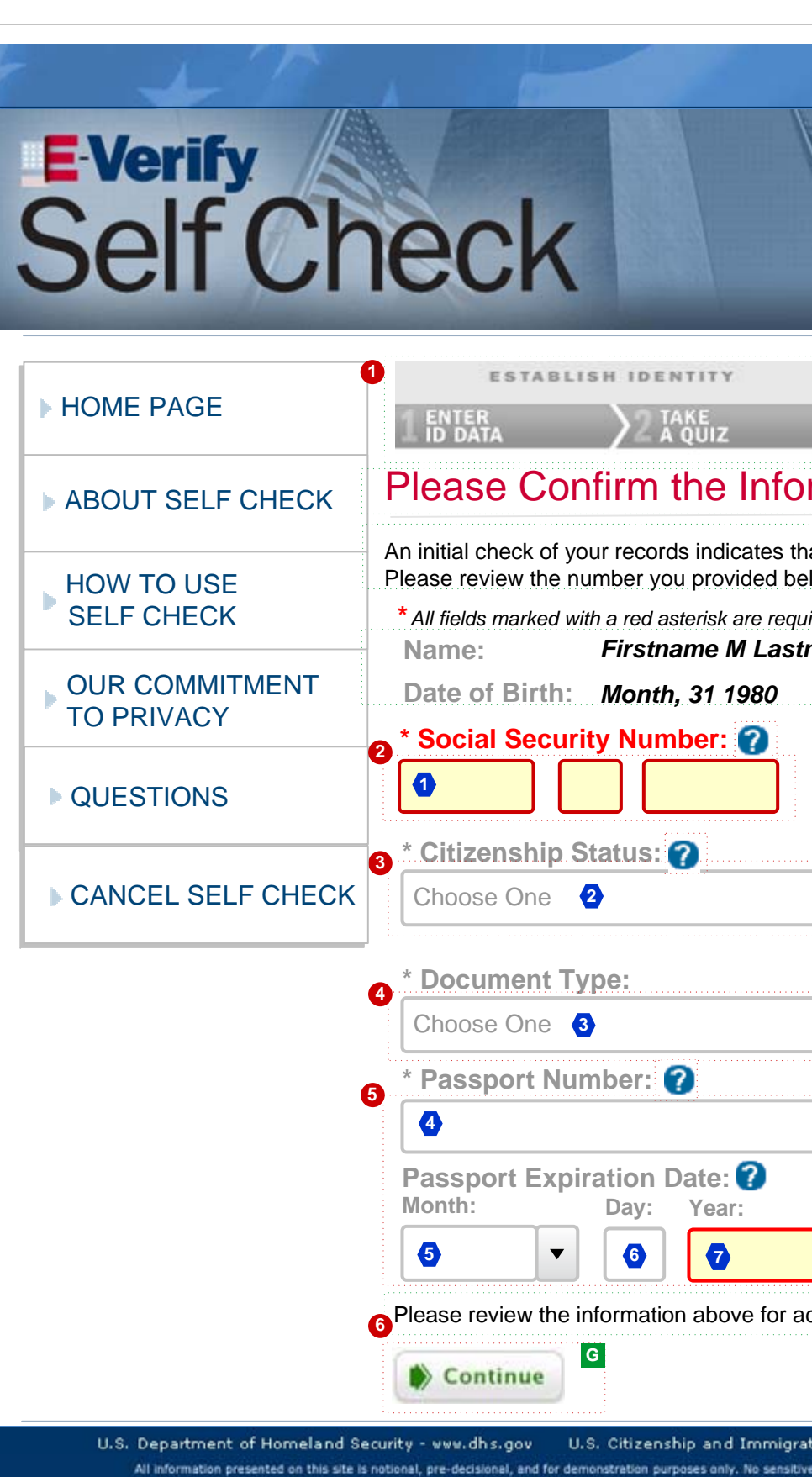

| PROJECT: E-Verify Self Check Wirefram                                | nes                          |
|----------------------------------------------------------------------|------------------------------|
| ORIGINAL DATE: June 9, 2010                                          | ITERATION: 20.0              |
| REVISION DATE: December 7, 2010                                      | PAGE: <b>19</b> of <b>45</b> |
|                                                                      |                              |
| CONFIRM WORK ELIGIBIL<br>3 ENTER<br>3 BOCCUMENT<br>4 RESULTS         |                              |
| rmation Below                                                        |                              |
| nat you may have mistyped your Socia<br>elow and correct any errors. | Il Security number.          |
| uired[content continues]                                             |                              |
| Curacy before continuing[content c                                   | continues]                   |
| ation Services - www.uscis.govAccessibility Dowr                     | nload Viewers                |
| ve information of any kind should be processed on this system.       | reset demo                   |
|                                                                      |                              |

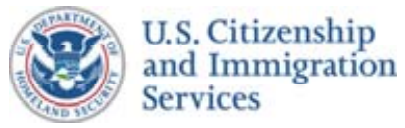

## Self Check Wireframes :: 6.4 :: Please Confirm (DHS)

#### **CONTENT NOTES:**

- A :: Multi-step process graphic. This graphic will show that there are four steps in the Self Check process and will highlight the step in which the user is currently engaged
- B :: Page title
- C :: Notice that errors were found in the information and instructions to review and confirm the information below
- D :: Name and Date of Birth that the user has submitted are displayed and can not be edited
- **F** :: Accuracy, security, and privacy reminder for user. Notice that the information entered above will be used to perform an employment eligibility check through E-Verify
- G :: Button to submit the information and continue the Self Check process
- H :: Content requires updates (see general notes below)

#### **FUNCTION NOTES:**

- 1 :: Step three of the four-step process graphic is highlighted
- **2-4** :: SSN fields, Citizenship Status, and Document Type are pre-populated with data the user previously entered and can not be edited
- 5 :: The document number/date fields are pre-populated, are the only data fields that can be edited on the page, and are highlighted
- 6 :: The CONTINUE button is only active (clickable) when the document number/date fields have been filled out and the field level verification has passed. Clicking on the CONTINUE button will take the user to one of the screens 7.1 to 7.4 based on the response from VIS

#### **FIELD DATA NOTES:**

1-7 :: All fields are pre-populated with the data the user previously entered. Only the document number/date fields can be edited by the user

#### **GENERAL NOTES & \*ESDO PROJECT TEAM UPDATES:**

- \* :: Added USCIS E-Verify Self Check Proposed Website Content
- \* :: Need content for the error message text (as shown with Passport information)

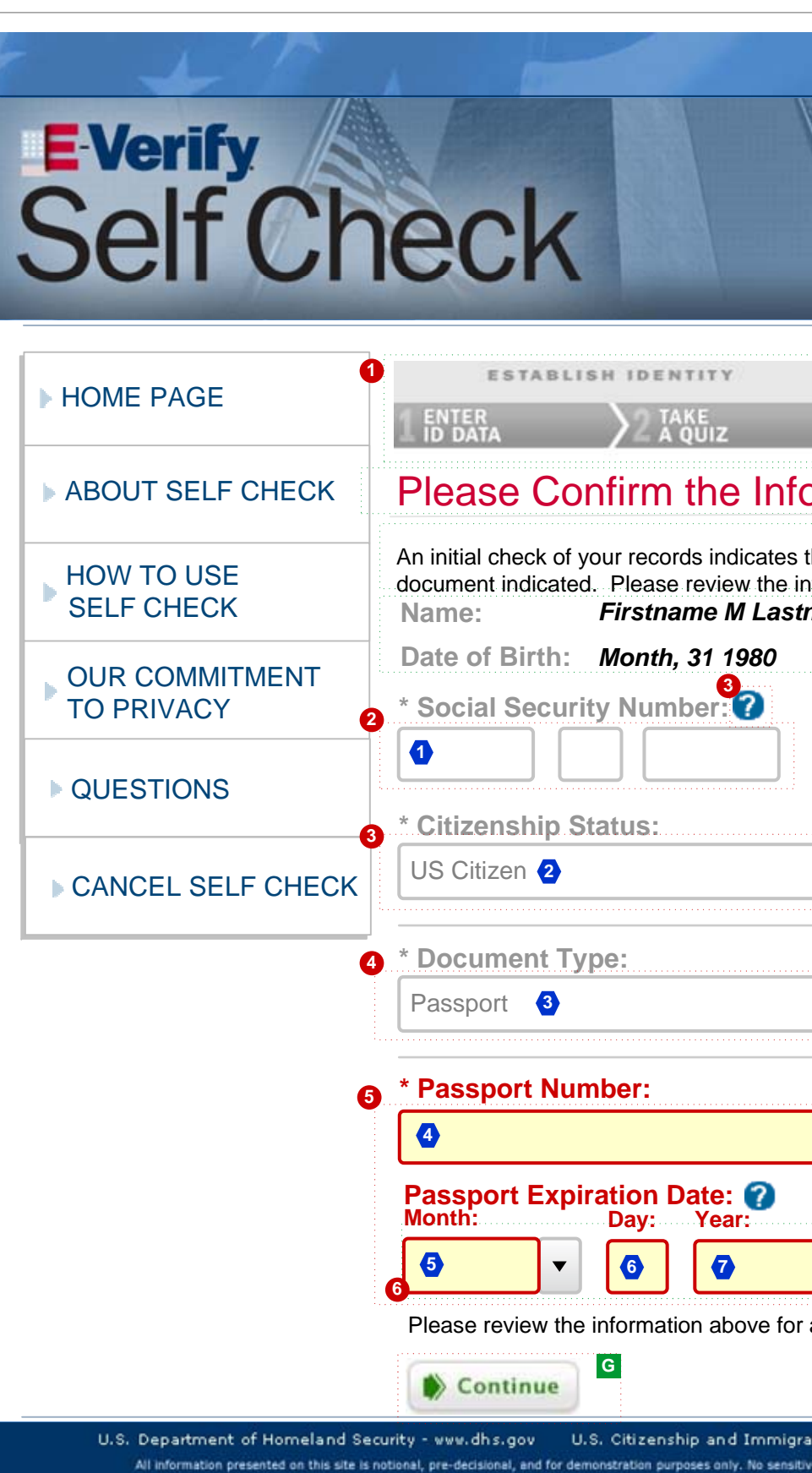

| PROJECT: E-Verify Self Check Wireframes                                                                                                    |                 |
|----------------------------------------------------------------------------------------------------|-----------------|
| ORIGINAL DATE: June 9, 2010                                                                                                    | ITERATION: 20.0 |
| REVISION DATE: December 7, 2010                                                                                                    | PAGE: 20 of 45  |
|                                                                                                    |                 |
|                                                                                                    |                 |
|                                                                                                    |                 |
| all states and states and states |                 |
|                                                                                                    |                 |
|                                                                                                    |                 |
|                                                                                                    |                 |
| anne a                                                                                                    |                 |
|                                                                                                    | 120             |
|                                                                                                    |                 |
|                                                                                                    |                 |
| CONFIRM WORK ELIGIBILITY                                                                                                    |                 |
| 2 DOCUMENT                                                                                                    |                 |
| DATA                                                                                                    | в               |
| ormation Below                                                                                                    |                 |
|                                                                                                    |                 |
| that you may have mistyped some informa                                                                                                    | tion from the   |
| formation vou provided below and correct                                                                                                    | any errors.     |
| name D                                                                                                    | ,<br>,          |
|                                                                                                    |                 |
|                                                                                                    |                 |
|                                                                                                    |                 |
|                                                                                                    |                 |
|                                                                                                    |                 |
|                                                                                                    |                 |
|                                                                                                    |                 |
| •                                                                                                    |                 |
|                                                                                                    |                 |
|                                                                                                    |                 |
|                                                                                                    |                 |
| •                                                                                                    |                 |
|                                                                                                    |                 |
|                                                                                                    |                 |
|                                                                                                    |                 |
|                                                                                                    |                 |
|                                                                                                    |                 |
|                                                                                                    |                 |
|                                                                                                    |                 |
|                                                                                                    |                 |
|                                                                                                    |                 |
| accuracy before continuing[content con                                                                                                    | tinuesj         |
| ·                                                                                                    |                 |
|                                                                                                    |                 |
| ation Services - www.uscis.govAccessibility Download                                                                                                    | Viewers         |
| ive information of any kind should be processed on this system, reset d                                                                                                    | lemo            |
|                                                                                                    |                 |

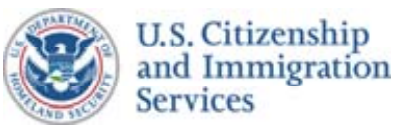

## Self Check Wireframes :: 7.1

#### **CONTENT NOTES:**

- A :: Multi-step process graphic. This graphic will show that there are four steps in the Self Check process and will highlight the step in which the user is currently engaged
- B :: Page title
- C :: An explanation of the VIS Codes that are translated into a "Work Authorized" response from Self Check. The explanation is customized with the date of the Self Check transaction and the user's first name
- D :: Content for Placeholder to be provided by USCIS
- E :: Button to return user to homepage
- F :: Button to close browser window

#### **FUNCTION NOTES:**

- 1 :: Step four of the four-step process graphic is highlighted
- 2 :: Name and date content generated dynamically
- 3 :: Clicking on this button will take the user back to the Self Check homepage
- 4 :: Clicking on this button will close the browser window

#### FIELD DATA NOTES:

#### **GENERAL NOTES & \*ESDO PROJECT TEAM UPDATES**

\* :: Added USCIS E-Verify Self Check Proposed Website Content

\* :: Added Content Note D above; graphic depicting a successful, "Work Authorized" response; need to confirm w/ USCIS this is correct grape

|                                                                             |                                                                                                    | PROJECT: E-Verify Self Check Wirefran                                                                    | nes                          |
|-----------------------------------------------------------------------------|----------------------------------------------------------------------------------------------------|----------------------------------------------------------------------------------------------------|------------------------------|
| :: Work Authorized Confirmed                                                |                                                                                                    | ORIGINAL DATE: June 9, 2010                                                                              | ITERATION: 20.0              |
|                                                                             |                                                                                                    | REVISION DATE: December 7, 2010                                                                          | PAGE: 21 of 45               |
| E Verify<br>Self Ch                                                         | eck                                                                                                    | KAN DA                                                                                                   | The second                   |
| HOME PAGE                                                                   | ESTABLISH IDENTITY     ENTER     DATA     ZAKE     A QUIZ                                                                                                    | CONFIRM WORK ELIGIBI                                                                                     |                              |
| ▶ ABOUT SELF CHECK                                                          | Work Authorization Co                                                                                                    | onfirmed                                                                                                 |                              |
| HOW TO USE<br>SELF CHECK                                                    | (date - dynamic) <sup>2</sup>                                                                                                    |                                                                                                    |                              |
| • OUR COMMITMENT<br>TO PRIVACY                                              |                                                                                                    |                                                                                                    |                              |
| ▶ QUESTIONS                                                                 |                                                                                                    |                                                                                                    |                              |
|                                                                             | (first name - dynamic)                                                                                                    |                                                                                                    |                              |
|                                                                             | Self Check compared the information y confirm that, based on the information y States                                                                                                    | ou provided to U.S. government databa<br>ou provided, you are eligible to work ir                        | ases and can<br>n the United |
|                                                                             | If you are hired today by an E-Verify participating employer and you use the same documents and information provided, you would most likely be instantly work authorized when your employer runs your information through E-Verify. |                                                                                                    |                              |
|                                                                             | In the event that you are not instantly we ensure that your information was entered outlined by E-Verify to resolve any issue                                                                                                    | ork authorized, please work with your or ed correctly and, if necessary, follow th es[content continued] | employer to<br>e steps       |
|                                                                             | 3 Return Home                                                                                                    | <b>F</b>                                                                                                 |                              |
| U.S. Department of Homeland Se<br>All information presented on this site is | curity - www.dhs.gov U.S. Citizenship and Immig<br>notional, pre-decisional, and for demonstration purposes only. No sensi                                                                                                    | ration Services - www.uscis.govAccessibility Dow.                                                        | nload Viewers<br>reset demo  |

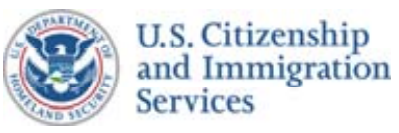

# Self Check Wireframes :: 7.2 :: Possible Mismatch (SSA)

#### **CONTENT NOTES:**

- A :: Multi-step process graphic. This graphic will show that there are four steps in the Self Check process and will highlight the step in which the user is currently engaged
- B :: Page title
- C :: An explanation of the VIS Code that is translated into an "SSA mismatch" response from Self Check. The explanation is customized with the reason for the mismatch provided with the VIS response
- D :: Button to generate instructions on how to resolve the SSA mismatch
- E :: Button to choose to not visit SSA and to end the Self Check process

#### **FUNCTION NOTES:**

- 1 :: Step four of the four-step process graphic is highlighted
- 2 :: Content with SSA mismatch reason is generated dynamically
- **3** :: Clicking on the *I WILL VISIT SSA* button will take the user to screen *8.1* : *Contact SSA* and will result in the case being closed such that the case is not transmitted to EV-STAR.
- 4 :: Clicking on the *I WILL NOT VISIT SSA* button will take the user to screen 8.2 : Not Contact SSA and will result in the case being closed such that the case is not transmitted to EV-STAR.

### FIELD DATA NOTES:

#### **GENERAL QUESTIONS & \*ESDO PROJECT TEAM UPDATES**

\* :: Added USCIS E-Verify Self Check Proposed Website Content

| <b>EVerify</b><br>Self Ch    | heck                                                                                                    |
|------------------------------|----------------------------------------------------------------------------------------------------|
| HOME PAGE                    | 1 ESTABLISH IDENTITY<br>1 ENTER<br>1 ID DATA<br>2 TAKE<br>2 A QUIZ                                                                                                    |
| ▶ ABOUT SELF CHECK           | Possible Mismatch with                                                                                                    |
| HOW TO USE<br>SELF CHECK     | Thank you for querying your work authori<br>Unfortunately we were not able to automa                                                                                                    |
| OUR COMMITMENT<br>TO PRIVACY | Security Administration records.<br>It appears that SSA was unable to confirm                                                                                                    |
| QUESTIONS                    | <ul> <li>2 (dynamic text / reason)</li> <li>What does this mean?</li> <li>o Social Security staff will need to many there is an error in your records that not there is an error in your records that not the stuation before giving you</li> </ul> |
|                              | What can you do?                                                                                                    |
|                              | 1 SELECT<br>'REVIEW' BUTTON<br>Q Picase Rev                                                                                                    |
|                              | 1. SELECT "I WILL VISIT SS<br>investigate the issue, please                                                                                                    |
|                              | 3                                                                                                    |

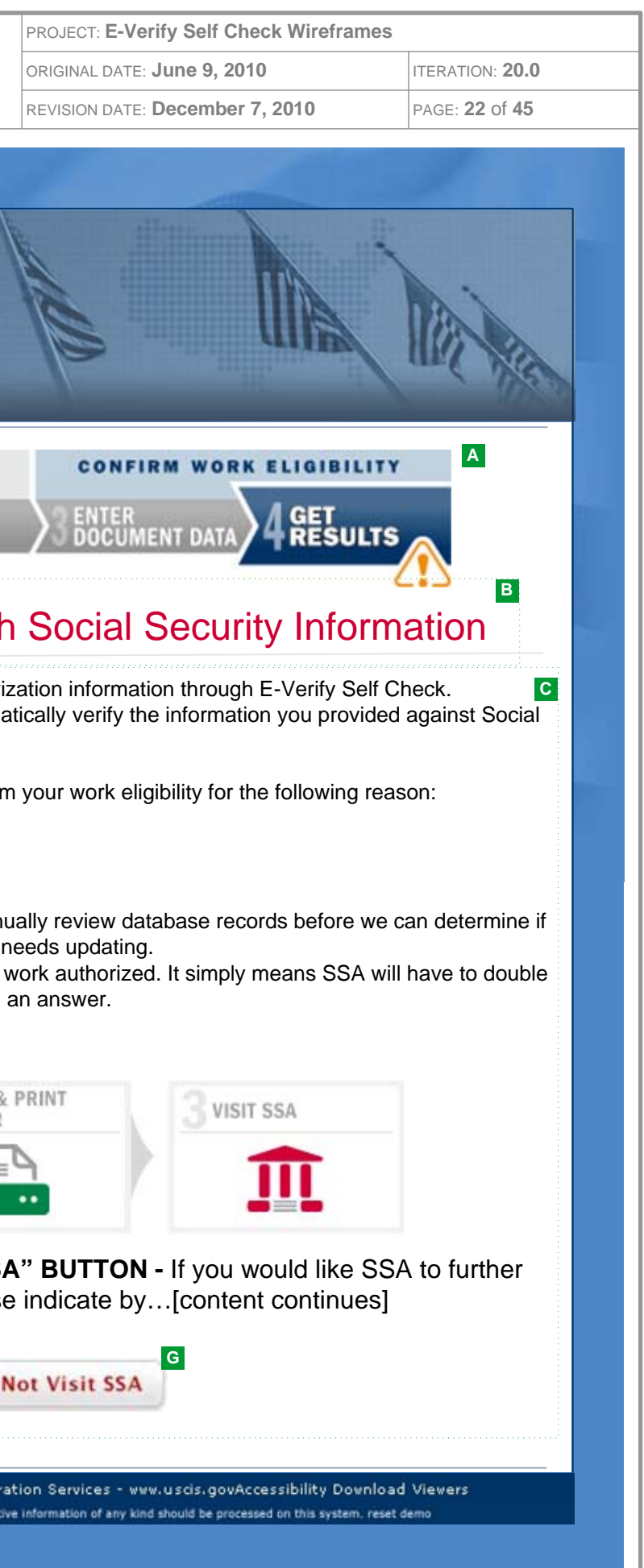

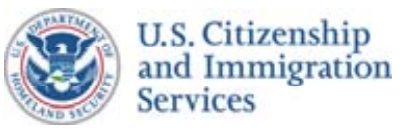

# Self Check Wireframes :: 7.3 :: Possible Mismatch (DHS)

#### **CONTENT NOTES:**

- A :: Multi-step process graphic. This graphic will show that there are four steps in the Self Check process and will highlight the step in which the user is currently engaged
- B :: Page title
- C :: An explanation of the VIS Code that is translated into a "DHS mismatch" response from Self Check
- D :: Button to generate instructions on how to contact DHS
- E :: Button to choose to not contact DHS and to end the Self Check process

#### **FUNCTION NOTES:**

- 1 :: Step four of the multi-step process graphic is highlighted
- 2 :: Clicking on the *PLEASE REVIEW* button will take the user to screen 8.3 : Contact DHS
- 3 :: Clicking on the NO REVIEW REQUESTED button will take the user to screen 8.2 : Not Contact DHS; additionally, users who select this option will be tracked in the system and included in a USCIS report

#### **FIELD DATA NOTES:**

#### **GENERAL NOTES & \*ESDO PROJECT TEAM UPDATES:**

\* :: Added USCIS E-Verify Self Check Proposed Website Content

| E-Verify<br>Self Ch                                                         | neck                                                                                                    |
|-----------------------------------------------------------------------------|----------------------------------------------------------------------------------------------------|
| HOME PAGE                                                                   | establish identity                                                                                                    |
| ▶ ABOUT SELF CHECK                                                          | Possible Mismatch with                                                                                                    |
| HOW TO USE<br>SELF CHECK                                                    | Thank you for querying your work authoriz<br>Unfortunately we were not able to automa<br>Department of Homeland Security Immigr                                                                                                    |
| OUR COMMITMENT<br>TO PRIVACY                                                | What does this mean?<br>o In order to make a final determination                                                                                                    |
| ▶ QUESTIONS                                                                 | <ul> <li>o This does not mean that you are not v<br/>data manually before giving you an ar</li> </ul>                                                                                                    |
|                                                                             | What can you do?                                                                                                    |
|                                                                             | <ol> <li>SELECT "PLEASE REVIEW<br/>your work eligibility, please is<br/>below. Please note that this<br/>continue a review at this tim</li> <li>READ AND PRINT LETER<br/>print the letter which provide<br/>around your next steps.</li> <li>CALL DHS - Once you have</li> </ol> |
|                                                                             | Q Please Review X No Re                                                                                                    |
| U.S. Department of Homeland Se<br>All information presented on this site is | ecurity - www.dhs.gov U.S. Citizenship and Immigra<br>notional, pre-decisional, and for demonstration purposes only. No sensitiv                                                                                                    |

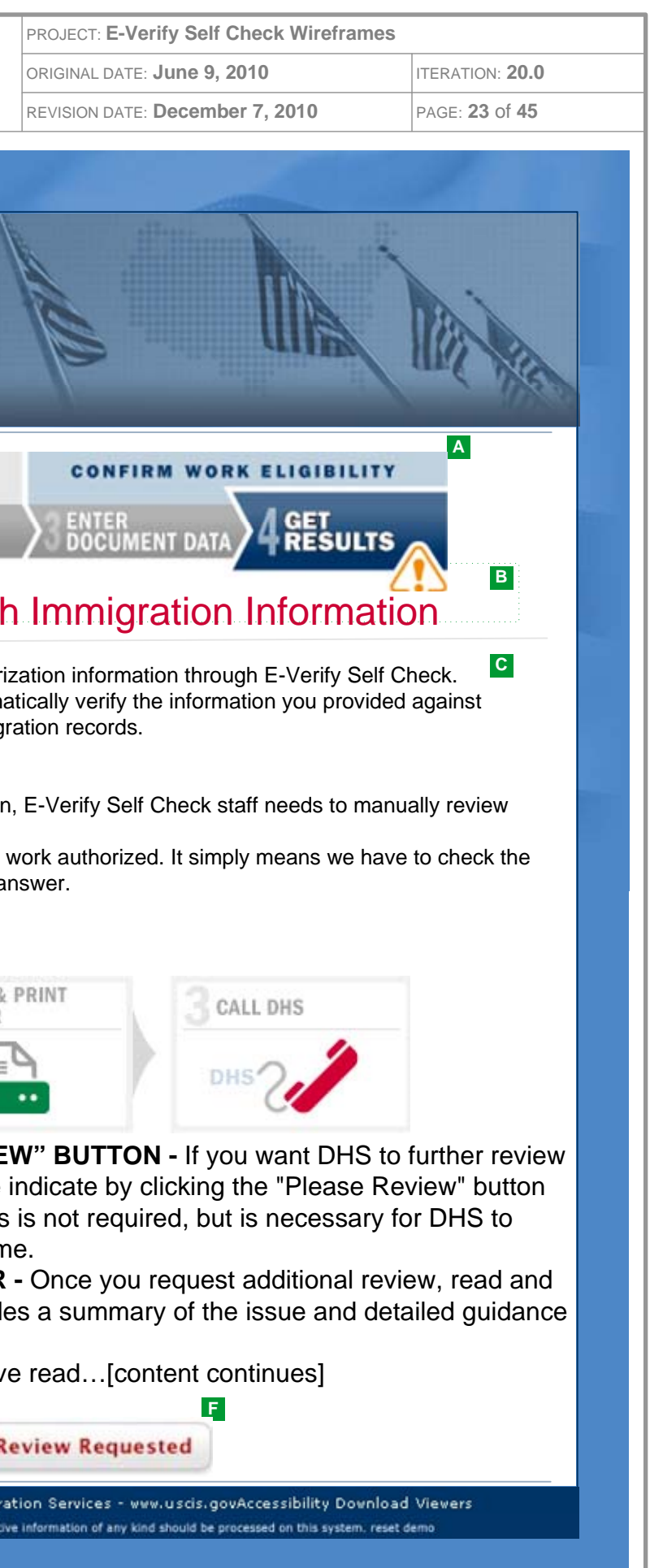

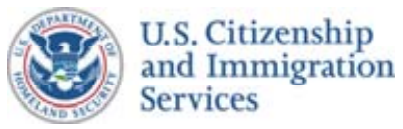

### Self Check Wireframes :: 8.1 :: Will Contact SSA

#### **CONTENT NOTES:**

- A :: Page title
- B :: A reference to the SSA Program Operations Manual System (POMS)
- **C** :: Dynamic text. The user's first/last name and SSN, the current date, and the Case Verification Number (provided by VIS) are displayed and labeled. The five potential SSA mismatch reasons are displayed and the appropriate one is marked
- D :: Instructions describing the process to visit an SSA office to resolve the mismatch
- E :: Button to view the Spanish version of the mismatch guidance
- **F** :: Button to print the page
- G :: Button to return to the homepage
- H :: Button to close browser window

#### **FUNCTION NOTES:**

- 2 :: The reason for the user's mismatch is provided by VIS. That reason is marked on the SSA mismatch guidance page instructions
- 3 :: Clicking this button will take the user to screen 8.5 with a Spanish translation of the guidance
- **4** :: Within the text box, there are two shaded portions of text ("\*\*\*IMPORTANT\*\*\*\*) regarding instructions to users
- 5 :: Clicking this button will bring up a print dialog box for the user
- 6 :: Clicking this button will take the user to the Self Check homepage
- 7 :: Clicking this button will close the browser window

#### **FIELD DATA NOTES:**

#### **GENERAL NOTES & \*ESDO PROJECT TEAM UPDATES**

- :: The "printer friendly" branding does not have a left navigation menu, uses a header and footer designed to mimic the E-Verify TNC letter, and is designed to be printed or saved as a document
- :: All content on this screen is in English except for the link to the Spanish version
- \* :: Added USCIS E-Verify Self Check Proposed Website Content
- \* :: Need content for email and phone number in text
- \* :: Need "printer friendly" graphic from USCIS if they would like to include on page.

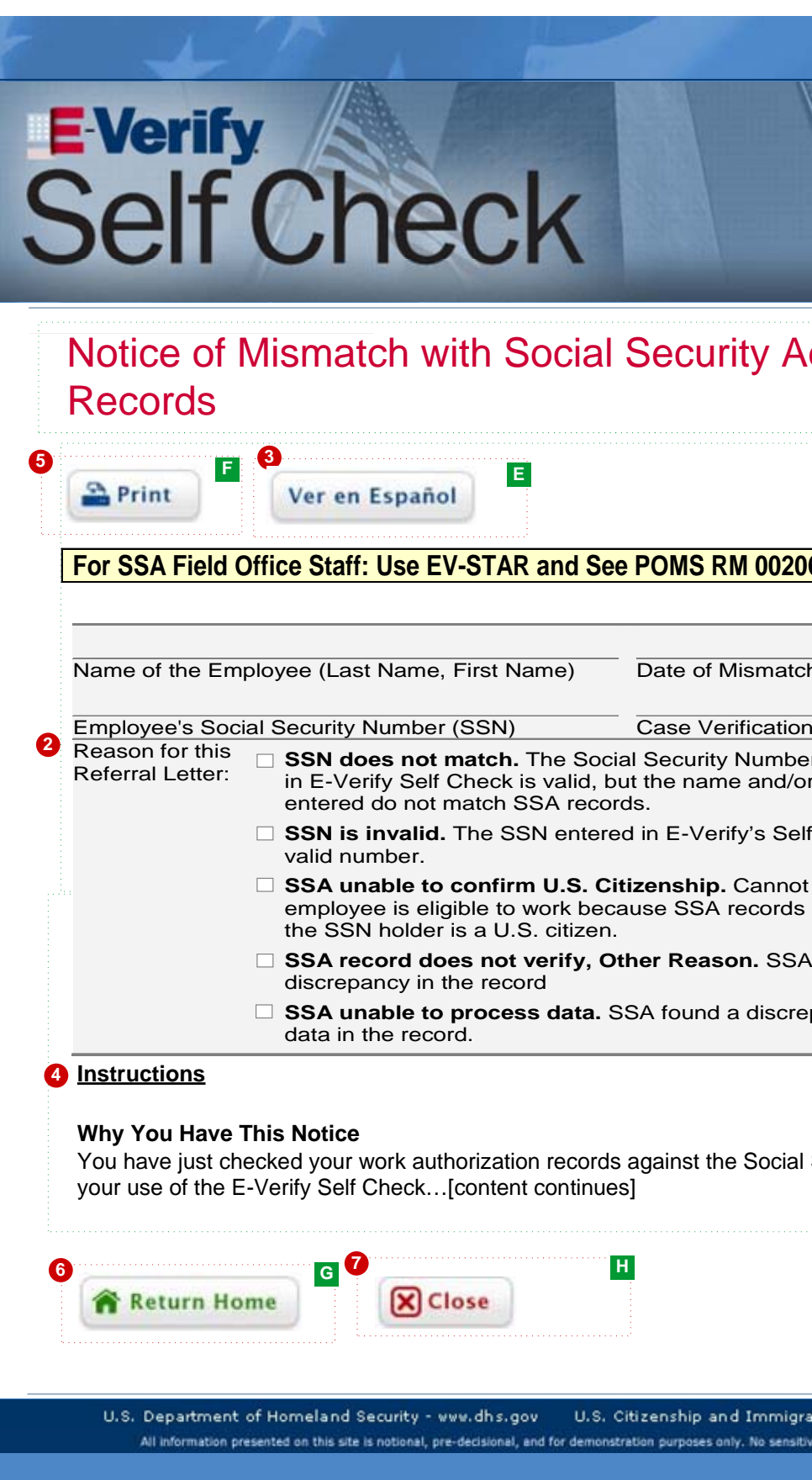

| PROJECT: E-Verify Self Check Wireframes                                 |                        |
|-------------------------------------------------------------------------|------------------------|
| ORIGINAL DATE: June 9, 2010                                             | ITERATION: <b>20.0</b> |
| REVISION DATE: December 7, 2010                                         | PAGE: 24 of 45         |
|                                                                         |                        |
|                                                                         |                        |
|                                                                         |                        |
|                                                                         |                        |
|                                                                         |                        |
| 211 27                                                                  | 100                    |
|                                                                         |                        |
|                                                                         | and Nich               |
|                                                                         | 100000                 |
|                                                                         |                        |
| dministration (SSA)                                                     |                        |
|                                                                         |                        |
|                                                                         |                        |
| С                                                                       |                        |
| -                                                                       |                        |
|                                                                         |                        |
| 6.305ff                                                                 |                        |
|                                                                         |                        |
|                                                                         |                        |
| <u></u>                                                                 |                        |
| **                                                                      |                        |
| n Number                                                                |                        |
| er (SSN) entered                                                        |                        |
| r date of birth                                                         |                        |
| lf Check is not a                                                       |                        |
|                                                                         |                        |
| t confirm that the                                                      |                        |
|                                                                         | D                      |
| A found a                                                               |                        |
| papavin other                                                           |                        |
|                                                                         |                        |
|                                                                         |                        |
|                                                                         |                        |
|                                                                         |                        |
| Security Administration (SSA) databases t                               | hrough                 |
|                                                                         |                        |
|                                                                         |                        |
|                                                                         |                        |
|                                                                         |                        |
|                                                                         |                        |
|                                                                         |                        |
| ation Services - www.uscis.govAccessibility Download                    | Viewers                |
| ive information of any kind should be processed on this system, reset d | emo                    |
|                                                                         |                        |
|                                                                         |                        |

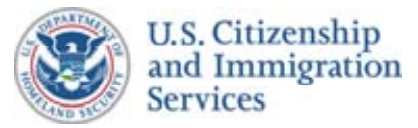

## Self Check Wireframes :: 8.2 :: Will Not Contact SSA

#### **CONTENT NOTES:**

- A :: Multi-step process graphic. This graphic will show that there are four steps in the Self Check process and will highlight the step in which the user is currently engaged
- B :: Page title
- C :: Main content. Explanation that an SSA mismatch may result in an E-Verify TNC
- D :: Button to return user to homepage

#### **FUNCTION NOTES:**

- 1 :: Step four of the multi-step process graphic is highlighted
- 2 :: Clicking this button will take the user to the Self Check homepage

#### FIELD DATA NOTES:

#### **GENERAL NOTES & \*ESDO PROJECT TEAM UPDATES:**

\* :: Added USCIS E-Verify Self Check Proposed Website Content

| HOME PAGE                    | 1 ESTABLISH IDENTITY<br>1 ENTER<br>1 D DATA<br>2 TAKE<br>A QUIZ                                              |
|------------------------------|----------------------------------------------------------------------------------------------------|
| ABOUT SELF CHECK             | You Have Chosen                                                                                              |
| HOW TO USE<br>SELF CHECK     | You have chosen not to contact t<br>may be wrong with the data in yo                                         |
| OUR COMMITMENT<br>TO PRIVACY | This means that if you are hired b<br>are likely to get an E-Verify SSA<br>the opportunity to contest the TN |
| ▶ QUESTIONS                  | your records. If you chose not to<br>with your records, you may be te                                        |
|                              | 2<br>Return Home                                                                                             |

|                                                                | PROJECT: E-Verify Self Check Wireframes                                                                                |                 |
|----------------------------------------------------------------|----------------------------------------------------------------------------------------------------|-----------------|
|                                                                | ORIGINAL DATE: June 9, 2010                                                                                            | ITERATION: 20.0 |
|                                                                | REVISION DATE: December 7, 2010                                                                                        | PAGE: 25 of 45  |
| t<br>t<br>ciała i<br>i<br>v<br>o<br>o<br>r<br>i<br>v<br>o<br>r | REVISION DATE: December 7, 2010                                                                                        | PAGE: 25 of 45  |
|                                                                |                                                                                                    |                 |
|                                                                | en Comises - un unio en éconolitit. Du l                                                                               | 1 Menanc        |
| at<br>ive                                                      | on services - www.uscis.govAccessibility Download<br>information of any kind should be processed on this system. reset | demo            |
|                                                                |                                                                                                    |                 |

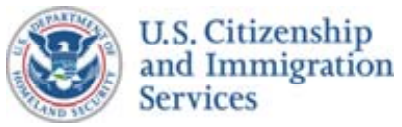

### Self Check Wireframes :: 8.3 :: Will Contact DHS

#### **CONTENT NOTES:**

- A :: Page title
- B :: Dynamic text. The user's first/last name and A-number/I-94 number, the current date, and the Case Verification Number (provided by VIS) are displayed and labeled
- C :: Instructions describing the process to visit an SSA office to resolve the mismatch
- D :: Button to view the Spanish version of the mismatch guidance
- E :: Button to print mismatch page
- F :: Button to return to the homepage
- G :: Button to close browser window

#### **FUNCTION NOTES:**

- 2 :: Clicking this button will take the user to screen 8.5 with a Spanish translation of the guidance
- **3** :: Within the text box, there are two shaded portions of text ("\*\*\*IMPORTANT\*\*\*\*) regarding instructions to users
- 4 :: Clicking this button will bring up a print dialog box for the user
- 5 :: Clicking this button will take the user to the Self Check homepage
- 6 :: Clicking this button will close the browser window

#### **FIELD DATA NOTES:**

### **GENERAL NOTES & \*ESDO PROJECT TEAM UPDATES**

- :: All content on this screen is in English except for the link to the Spanish version
- \* :: Added USCIS E-Verify Self Check Proposed Website Content
- \* :: Need content for email and phone number in text
- \* :: Need "printer friendly" graphic from USCIS if they would like to include on page.

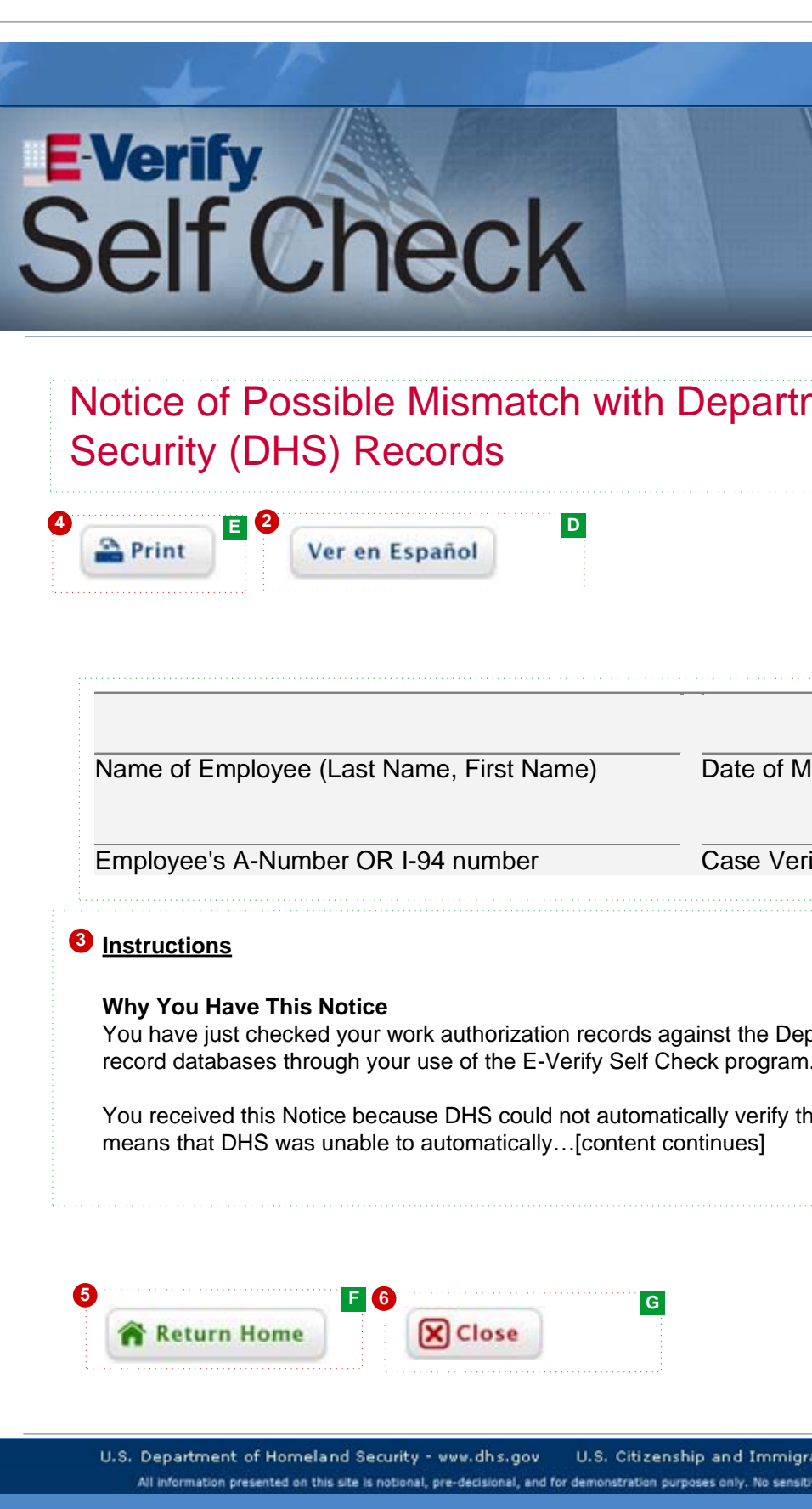

| PROJECT: E-Verify Self Check Wireframes                                                                                         |                         |
|----------------------------------------------------------------------------------------------------|-------------------------|
| ORIGINAL DATE: June 9, 2010                                                                                                    | ITERATION: 20.0         |
| REVISION DATE: December 7, 2010                                                                                                 | PAGE: 26 of 45          |
| AD DA                                                                                                    |                         |
| nent of Homeland                                                                                                    |                         |
| lismatch<br>ification Number                                                                                                    |                         |
| partment of Homeland Security's (DHS) im<br>nat you are eligible to work in the United St                                       | migration<br>ates. This |
| ation Services - www.uscis.govAccessibility Download<br>ive information of any kind should be processed on this system. reset o | Viewers<br>demo         |

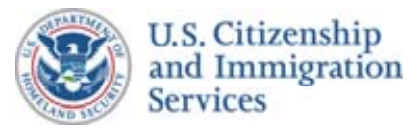

## Self Check Wireframes :: 8.4 :: Will Not Contact DHS

#### **CONTENT NOTES:**

- A :: Multi-step process graphic. This graphic will show that there are four steps in the Self Check process and will highlight the step in which the user is currently engaged
- B :: Page title
- C :: Main content. Explanation that a DHS mismatch may result in an E-Verify TNC
- D ::Button to return to homepage

#### **FUNCTION NOTES:**

- 1 :: Step four of the multi-step process graphic is highlighted
- 2 :: Clicking this button will take the user to the Self Check homepage

#### **FIELD DATA NOTES:**

#### **GENERAL NOTES & \*ESDO PROJECT TEAM UPDATES:**

\* :: Added USCIS E-Verify Self Check Proposed Website Content

| 1 ESTABLISH IDENTITY                                                                                        |
|----------------------------------------------------------------------------------------------------|
| 1 ID DATA 2 TAKE<br>You Have Chosen I                                                                       |
| You have chosen not to contact the be wrong with the data in your DHS                                       |
| This means that if you are hired by are likely to get an E-Verify DHS To the opportunity to contest the TNC |
| your records. If you chose not to co<br>with your records, you may be term                                  |
| Return Home                                                                                                 |
|                                                                                                    |
|                                                                                                    |
|                                                                                                    |
|                                                                                                    |

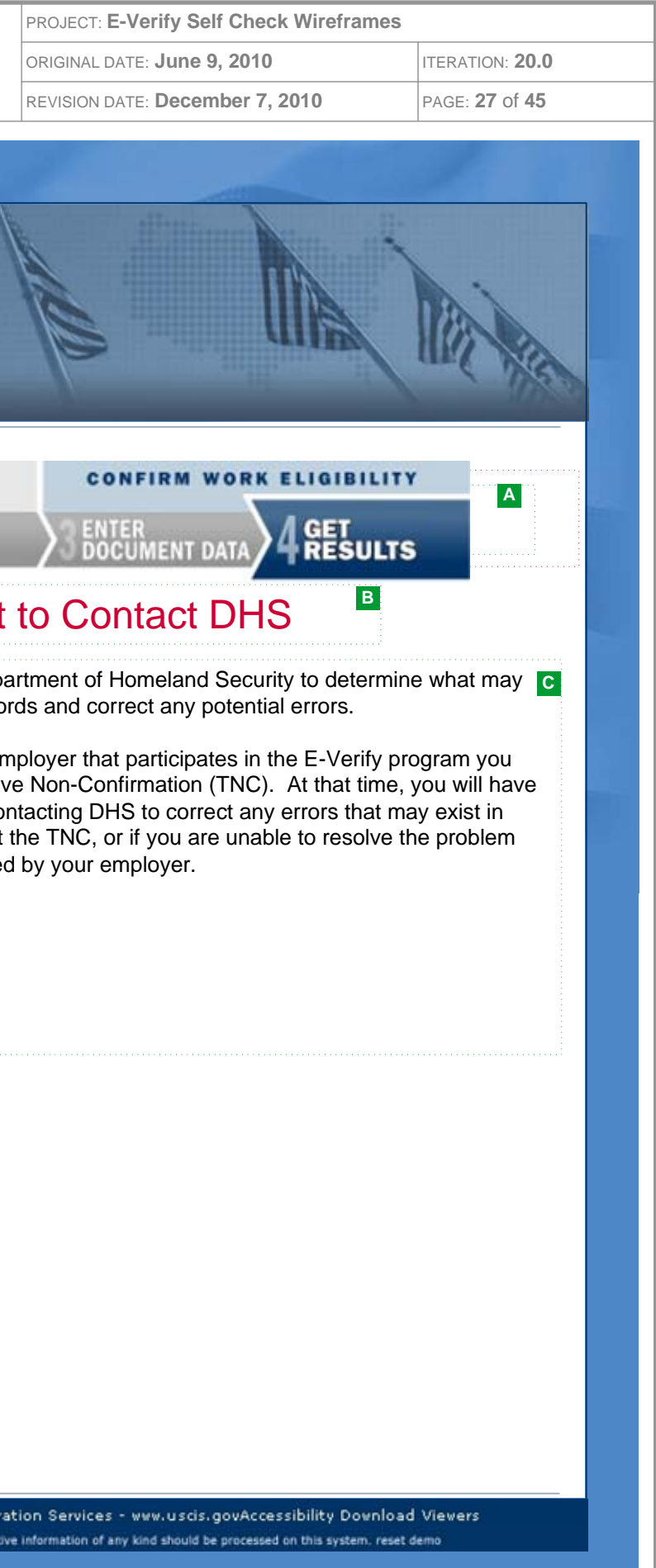

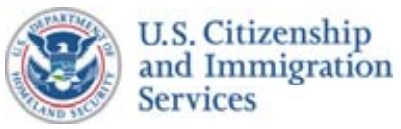

### Self Check Wireframes :: 8.5 :: Will Contact SSA (Spanish)

#### **CONTENT NOTES:**

- A :: Page title
- B :: A reference to the SSA Program Operations Manual System (POMS)
- C :: Dynamic text. The user's first/last name and SSN, the current date, and the Case Verification Number (provided by VIS) are displayed and labeled. The five potential SSA mismatch reasons are displayed and the appropriate one is marked
- D :: Instructions describing the process to visit an SSA office to resolve the mismatch
- E :: Button to view the English version of the mismatch guidance
- **F** :: The Spanish translation of the E-Verify Self Check mismatch guidance will be generated after the finalization of the English version)
- G :: Content requires updates (see general notes below)
- H :: Button to print mismatch page
- I :: Button to return to the homepage
- J :: Button to close browser window

#### **FUNCTION NOTES:**

- 2 :: The reason for the user's mismatch is provided by VIS. That reason is marked on the SSA mismatch guidance page
- 3 :: Clicking this button will take the user to screen 8.1 with an English translation of the guidance
- 4 :: Clicking this button will open a printer friendly dialog box for the user
- 5 :: Clicking this button will take the user to the Self Check homepage
- 6 :: Clicking this button will close the browser window

#### **FIELD DATA NOTES:**

#### ESDO PROJECT TEAM NOTES/EDITS/QUESTIONS:

- :: The "printer friendly" branding does not have a left navigation menu, uses a header and footer designed to mimic the E-Verify TNC letter, and is designed to be printed or saved as a document
- :: All content on this screen is in Spanish except for the link to the English version
- \* :: Added USCIS E-Verify Self Check Proposed Website Content
- \* :: Need to provide phone number for E-Verify Customer Support
- \* :: Need "printer friendly" graphic from USCIS if they would like to include on page.

| E-Verify<br>Self Check                                                                                                    |
|----------------------------------------------------------------------------------------------------|
| Anuncio de Discordancia con las Social S<br>(SSA) Informáticos                                                                                                    |
| For SSA Field Office Staff: Use EV-STAR and See POMS RM 0020         Name of the Employee (Last Name, First Name)       Date of Mismato                                                                                                    |
| <ul> <li>Employee's Social Security Number (SSN)</li> <li>Case Verification</li> <li>Reason for this<br/>Referral Letter:</li> <li>SSN does not match. The Social Security Number<br/>in E-Verify Self Check is valid, but the name and/or<br/>entered do not match SSA records.</li> <li>SSN is invalid. The SSN entered in E-Verify's Se<br/>valid number.</li> <li>SSA unable to confirm U.S. Citizenship. Canno<br/>employee is eligible to work because SSA records<br/>the SSN holder is a U.S. citizen.</li> <li>SSA record does not verify, Other Reason. SS/<br/>discrepancy in the record</li> <li>SSA unable to process data. SSA found a discre-<br/>data in the record.</li> <li>(The Spanish translation of the E-Verify Self Check mismatch guidance v<br/>version)</li> </ul> |
| J         Volver al Inicio         U.S. Department of Homeland Security - www.dhs.gov         U.S. Citizenship and Immigration presented on this site is notional, pre-decisional, and for demonstration purposes only. No sensitivation                                                                                                    |

| PROJECT: E-Verify                                                                                               | Self Check Wirefra             | mes                    |
|----------------------------------------------------------------------------------------------------|--------------------------------|------------------------|
| ORIGINAL DATE: Jur                                                                                              | ne 9, 2010                     | ITERATION: <b>20.0</b> |
| REVISION DATE: Dec                                                                                              | cember 7, 2010                 | PAGE: 28 of 45         |
| يواقورون الم                                                                                                    |                                |                        |
|                                                                                                    |                                |                        |
|                                                                                                    |                                |                        |
| 1                                                                                                    |                                | 1                      |
|                                                                                                    |                                | i d                    |
| 112                                                                                                    |                                |                        |
| P                                                                                                    |                                | and Mill               |
|                                                                                                    |                                | 1020                   |
|                                                                                                    |                                | A                      |
| ecurity Adi                                                                                                    | ministratio                    | n                      |
|                                                                                                    |                                |                        |
|                                                                                                    |                                |                        |
|                                                                                                    |                                |                        |
|                                                                                                    |                                |                        |
|                                                                                                    |                                |                        |
|                                                                                                    |                                |                        |
| )6.305ff                                                                                                    |                                | B                      |
|                                                                                                    |                                |                        |
|                                                                                                    |                                | C                      |
| h                                                                                                    |                                |                        |
| n Number                                                                                                    |                                |                        |
| er (SSN) entered                                                                                                |                                |                        |
| or date of birth                                                                                                |                                |                        |
| lf Check is not a                                                                                               |                                |                        |
| e a construction de la construction de la construction de la construction de la construction de la construction |                                |                        |
| do not show that                                                                                                |                                |                        |
| 6 faund a                                                                                                    |                                |                        |
| A lound a                                                                                                    |                                |                        |
| epancy in other                                                                                                 |                                | D                      |
| vill be generated af                                                                                            | ter the finalization of        | of the English         |
| Service and                                                                                                    |                                |                        |
|                                                                                                    |                                |                        |
|                                                                                                    |                                |                        |
|                                                                                                    |                                |                        |
|                                                                                                    |                                |                        |
|                                                                                                    |                                |                        |
|                                                                                                    |                                |                        |
| ation Services - www.us                                                                                         | cis.govAccessibility Dov       | vnload Viewers         |
| ive information of any kind shou                                                                                | Id be processed on this system | n, reset demo          |
|                                                                                                    |                                |                        |

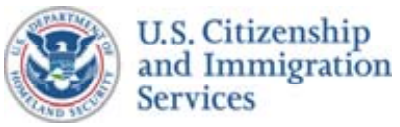

### Self Check Wireframes :: 8.6 :: Will Contact DHS (Spanish)

#### **CONTENT NOTES:**

- A :: Page title
- B :: Dynamic text. The user's first/last name and A-number/I-94 number, the current date, and the Case Verification Number (provided by VIS) are displayed and labeled
- C :: Instructions describing the process to visit an SSA office to resolve the mismatch
- D :: Button to view the English version of the mismatch guidance
- E :: Content requires updates (see general notes below)
- **F** :: The Spanish translation of the E-Verify Self Check mismatch guidance will be generated after the finalization of the English version)
- G :: Content requires updates (see general notes below)
- H :: Button to print page
- I :: Button to return user to homepage
- J :: Button to close browser window

#### **FUNCTION NOTES:**

- 2 :: Clicking this button will take the user to screen 8.3 with an English translation of the guidance
- 3 :: Clicking this button will open a printer friendly dialog box for the user
- 4 :: Clicking this button will take the user to the Self Check homepage
- 5 :: Clicking this button will close the browser window

#### **FIELD DATA NOTES:**

#### ESDO PROJECT TEAM NOTES/EDITS/QUESTIONS:

- :: The "printer friendly" branding does not have a left navigation menu, uses a header and footer designed to mimic the E-Verify TNC letter, and is designed to be printed or saved as a document
- :: All content on this screen is in Spanish except for the link to the English version
- \* :: Added USCIS E-Verify Self Check Proposed Website Content
- \* :: Need to provide phone number for E-Verify Customer Support
- \* :: Need "printer friendly" graphic from USCIS if they would like to include on page.

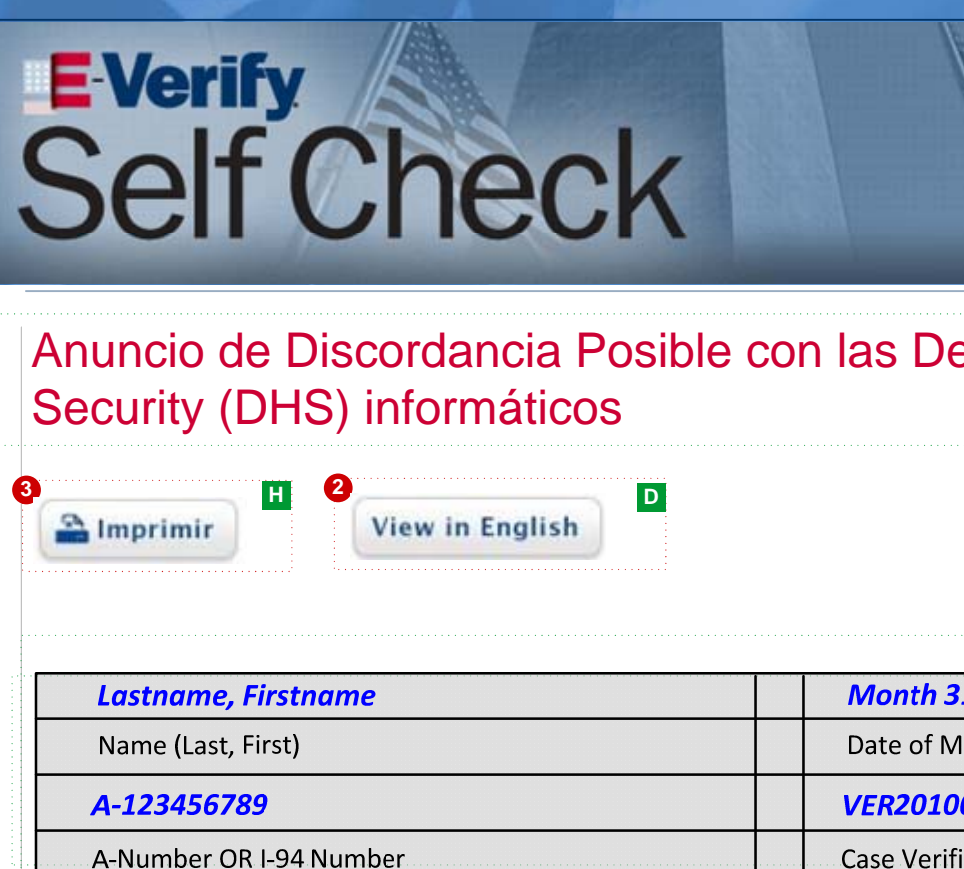

(The Spanish translation of the E-Verify Self Check mismatch guidance will version

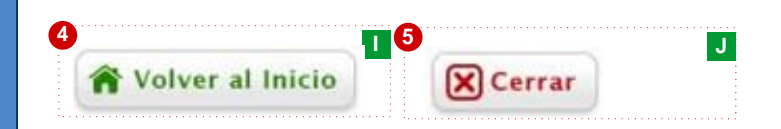

U.S. Department of Homeland Security - www.dhs.gov U.S. Citizenship and Immigra All information presented on this site is notional, pre-decisional, and for demonstration purposes only. No sensiti

|         | PROJECT: E-Verify Self Check Wireframes                              |                 |
|---------|----------------------------------------------------------------------|-----------------|
|         | ORIGINAL DATE: June 9, 2010                                          | ITERATION: 20.0 |
|         | REVISION DATE: December 7, 2010                                      | PAGE: 29 of 45  |
|         |                                                                      |                 |
|         |                                                                      |                 |
| 1       | J                                                                    |                 |
|         |                                                                      |                 |
|         | All AI                                                               |                 |
|         | 100 CIIIBA                                                           |                 |
|         |                                                                      | and and         |
|         |                                                                      |                 |
| е       | partment of Homeland                                                 |                 |
|         | -                                                                    |                 |
|         |                                                                      |                 |
|         |                                                                      |                 |
|         |                                                                      |                 |
|         |                                                                      |                 |
| • • • • |                                                                      | C               |
| 3:      | 1, 1900                                                              | В               |
| M       | ismatch                                                              |                 |
| 00      | 0010101AA                                                            |                 |
| fi      | cation Number                                                        |                 |
|         |                                                                      |                 |
|         |                                                                      |                 |
|         |                                                                      |                 |
|         |                                                                      |                 |
| b       | e generated after the finalization of the E                          | nglish          |
|         |                                                                      |                 |
|         |                                                                      |                 |
|         |                                                                      |                 |
|         |                                                                      |                 |
|         |                                                                      |                 |
|         |                                                                      |                 |
|         |                                                                      |                 |
|         |                                                                      |                 |
|         |                                                                      |                 |
| at      | ion Services - www.uscis.govAccessibility Download                   | Viewers         |
| ive     | information of any kind should be processed on this system, reset of | demo            |
|         |                                                                      |                 |

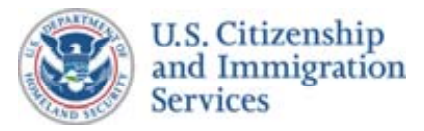

### Self Check Wireframes :: 9.1 :: Session Timeout

#### **CONTENT NOTES:**

A :: Page title

#### **FUNCTION NOTES:**

#### FIELD DATA NOTES:

#### **GENERAL NOTES & \*ESDO PROJECT TEAM UPDATES:**

\* :: Need to develop content

|   | <b>E Verify</b><br>Self Cr   | neck                                                                                 |
|---|------------------------------|--------------------------------------------------------------------------------------|
|   | HOME PAGE                    | Session Timeout                                                                      |
| 9 | ABOUT SELF CHECK             |                                                                                      |
|   | HOW TO USE<br>SELF CHECK     |                                                                                      |
|   | OUR COMMITMENT<br>TO PRIVACY | Your session with E-Verify Self Check has<br>you entered has been deleted from E-Ver |
|   | ▶ QUESTIONS                  | Start Self Check                                                                     |

U.S. Department of Homeland Security - www.dhs.gov U.S. Citizenship and Immigr All information presented on this site is notional, pre-decisional, and for demonstration purposes only. No sensit

|           | PROJECT: E-Verify Self Check Wireframes                           |                 |  |
|-----------|-------------------------------------------------------------------|-----------------|--|
|           | ORIGINAL DATE: June 9, 2010                                       | ITERATION: 20.0 |  |
|           | REVISION DATE: December 7, 2010                                   | PAGE: 30 of 45  |  |
|           |                                                                   |                 |  |
|           |                                                                   |                 |  |
| 1         | attant attant                                                     |                 |  |
|           |                                                                   |                 |  |
|           |                                                                   |                 |  |
|           |                                                                   |                 |  |
|           | 10 million                                                        | and Mil         |  |
|           |                                                                   | 104.2           |  |
|           |                                                                   |                 |  |
|           | <b>A</b>                                                          |                 |  |
|           |                                                                   |                 |  |
|           |                                                                   |                 |  |
|           |                                                                   |                 |  |
|           |                                                                   |                 |  |
|           |                                                                   |                 |  |
|           |                                                                   |                 |  |
|           |                                                                   |                 |  |
| <u> </u>  | imed out. To protect your privacy, the inf                        | ormation        |  |
| s<br>rify | $\prime$ Self Check. To restart, please click the k               | outton          |  |
|           |                                                                   |                 |  |
|           |                                                                   |                 |  |
|           |                                                                   |                 |  |
|           |                                                                   |                 |  |
|           |                                                                   |                 |  |
|           |                                                                   |                 |  |
|           |                                                                   |                 |  |
|           |                                                                   |                 |  |
|           |                                                                   |                 |  |
|           |                                                                   |                 |  |
|           |                                                                   |                 |  |
|           |                                                                   |                 |  |
|           |                                                                   |                 |  |
|           |                                                                   |                 |  |
|           |                                                                   |                 |  |
|           |                                                                   |                 |  |
|           |                                                                   |                 |  |
|           |                                                                   |                 |  |
|           |                                                                   |                 |  |
| rat       | ion Services - www.uscis.govAccessibility Download                | Viewers         |  |
| UVE       | mormation or any kino should be processed on this system, reset d | en la           |  |

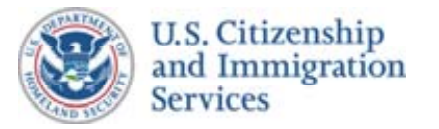

### Self Check Wireframes :: 9.2 :: Help – Complex Surnames

#### **CONTENT NOTES:**

#### A :: Page title

B :: Main content. Explanation of what should go in the appropriate text box or selected from the drop down list

#### **FUNCTION NOTES:**

#### **FIELD DATA NOTES:**

#### **GENERAL NOTES & \*ESDO PROJECT TEAM UPDATES:**

\* :: Added USCIS E-Verify Self Check Proposed Website Content

# E-Verify Self Check Help - Complex Surnames 1. Hyphenated names and names with apostrophes are permitted. Enter surname, including prefixes or name stems (excluding periods). Example: Correct De La Cruz O'Donoghue Lopez-Garcia 2. Do not include suffixes. This includes Jr., Sr., III, etc. Example: Correct Not Correct Garcia Garcia, Sr. 3. Do not use periods for abbreviati Example: Correct Not Correct St John St. John 4. Individuals from some cultures m surnames first and their given names last. Always enter the surname in the "L Example: Employee's Name Correct Not Correct Nguyen Mai Nguyen Mai Accuracy of Data After you enter the information, review the information for accuracy. By ensur information is submitted correctly the first time, you may prevent an incorrect Check result.

U.S. Department of Homeland Security - www.dhs.gov U.S. Citizenship and Immigr All information presented on this site is notional, pre-decisional, and for demonstration purposes only. No sensit

| -        |                                                |                      |                              |  |
|----------|------------------------------------------------|----------------------|------------------------------|--|
|          | PROJECT: E-Verify Self Check                   | Wireframes           |                              |  |
|          | ORIGINAL DATE: June 9, 2010                    |                      | ITERATION: 20.0              |  |
|          | REVISION DATE: December 7, 20                  | 010                  | PAGE: <b>31</b> of <b>45</b> |  |
|          |                                                |                      |                              |  |
|          |                                                |                      |                              |  |
|          |                                                |                      | All All                      |  |
| th       | e entire                                       |                      |                              |  |
|          |                                                |                      |                              |  |
|          |                                                |                      |                              |  |
| 01       | ns.                                            |                      |                              |  |
| na<br>₋a | y write their<br>st Name" field.               |                      |                              |  |
| in<br>E  | g that the<br>-Verify Self                     |                      |                              |  |
| ati      | on Services - www.uscis.govAccess              | ibility Download     | Viewers                      |  |
| ive      | information of any kind should be processed or | this system, reset d | emo                          |  |

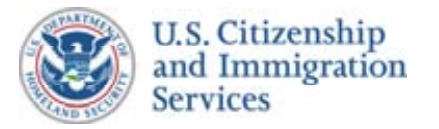

### Self Check Wireframes :: 9.3 :: Help - SSN

#### **CONTENT NOTES:**

#### A :: Page title

B :: Main content. Explanation of what should go in the appropriate text box or selected from the drop down list

#### **FUNCTION NOTES:**

#### **FIELD DATA NOTES:**

#### **GENERAL NOTES & \*ESDO PROJECT TEAM UPDATES:**

\* :: Added USCIS E-Verify Self Check Proposed Website Content

# EVerify Self Check

### Help - Social Security Number (SSN)

The identifying information required by E-Verify Self Check is used to create a authenticate your identity. This quiz is designed to prevent someone else from status.

Providing your Social Security number is not required for the quiz, however it m questions that only you are able to answer.

Once you finish the quiz, your Social Security number will be required to check employment eligibility status.

#### Accuracy of Data

After you enter the information, review the information for accuracy. By ensurin information is submitted correctly the first time, you may prevent an incorrect E Check result.

U.S. Department of Homeland Security - www.dhs.gov U.S. Citizenship and Immigration Services - www.uscis.govAccessibility Download Vie All information presented on this site is notional, pre-decisional, and for demonstration purposes only. No sensitive information of any kind should be processed on this system. reset demo

Α

| PROJECT: E-Verify Self Check Wireframes |                 |
|-----------------------------------------|-----------------|
| ORIGINAL DATE: June 9, 2010             | ITERATION: 20.0 |
| REVISION DATE: December 7, 2010         | PAGE: 32 of 45  |
| short quiz to checking your             |                 |
| nay help create                         |                 |
| ( your                                  |                 |
| ig that the<br>∴Verify Self             |                 |

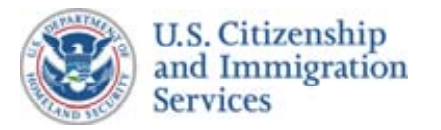

### Self Check Wireframes :: 9.4 :: Help - Address

#### **CONTENT NOTES:**

#### A :: Page title

B :: Need Anakam recommendations on Address – formatting, PO Boxes, etc)

#### **FUNCTION NOTES:**

#### **FIELD DATA NOTES:**

#### **GENERAL NOTES & \*ESDO PROJECT TEAM UPDATES:**

\* :: Added USCIS E-Verify Self Check Proposed Website Content

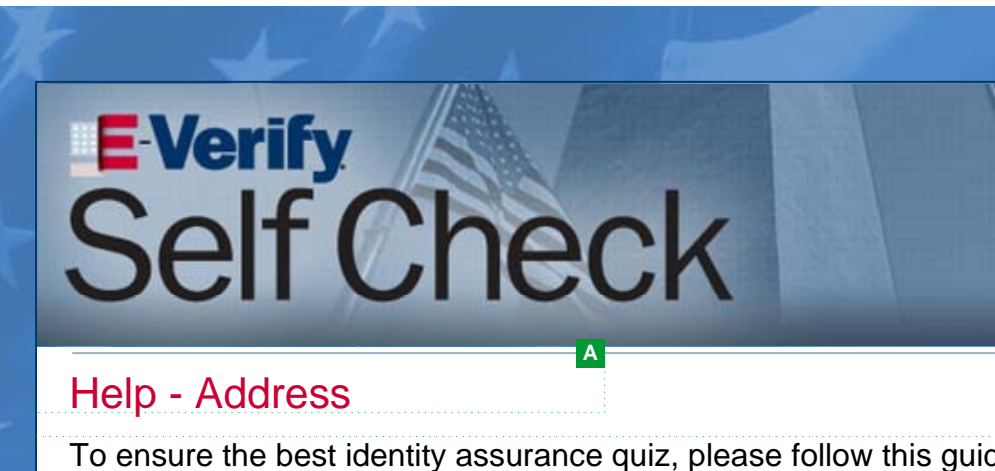

For street addresses, enter the house number, the street nai apartment/unit number (if applicable)

• A PO BOX can be used

 A dorm room or campus address can be used if it is an actual Service address

If you have recently changed your address, you might not receive happens, try again with your previous address.

#### Accuracy of Data

After you enter the information, review the information for accurac ensuring that the information is submitted correctly the first time, y prevent an incorrect E-Verify Self Check result.

> U.S. Department of Homeland Security - www.dhs.gov U.S. Citizenship and Immigration Services - www.uscis.govAccessibility Download Vie All information presented on this site is notional, pre-decisional, and for demonstration purposes only. No sensitive information of any kind should be processed on this system. reset demo

| PROJECT: E-Verify Self Check Wireframes<br>ORIGINAL DATE: June 9, 2010 ITERATION: 20.0<br>REVISION DATE: December 7, 2010 PAGE: 33 of 45<br>Another the service of the service of the service |                          |                |                 |  |
|----------------------------------------------------------------------------------------------------|--------------------------|----------------|-----------------|--|
| ORIGINAL DATE: June 9, 2010       TERATION: 20.0         REVISION DATE: December 7, 2010       PAGE: 33 of 45                                                                                                    | PROJECT: E-Verify Self ( | Check Wirefram | nes             |  |
| REVISION DATE: December 7, 2010       PAGE: 33 of 45         Page: 33 of 45       Page: 33 of 45                                                                                                    | ORIGINAL DATE: June 9, 2 | 010            | ITERATION: 20.0 |  |
| Aance:<br>me, and the<br>al US Postal<br>a quiz. If this<br>by By<br>you may                                                                                                    | REVISION DATE: Decembe   | er 7, 2010     | PAGE: 33 of 45  |  |
| Ance:<br>me, and the<br>al US Postal<br>a quiz. If this<br>cy. By<br>you may                                                                                                    |                          |                |                 |  |
| dance:<br>me, and the<br>al US Postal<br>a quiz. If this<br>cy. By<br>you may                                                                                                    |                          |                |                 |  |
| Annce:<br>me, and the<br>al US Postal<br>a quiz. If this<br>cy. By<br>you may                                                                                                    | h attant                 |                | 12              |  |
| dance:<br>me, and the<br>al US Postal<br>a quiz. If this<br>cy. By<br>you may                                                                                                    | 1                        |                | 1               |  |
| dance:<br>me, and the<br>al US Postal<br>a quiz. If this<br>cy. By<br>you may                                                                                                    |                          |                | 1               |  |
| dance:<br>me, and the<br>al US Postal<br>a quiz. If this<br>cy. By<br>you may                                                                                                    | 10                       |                |                 |  |
| dance:<br>me, and the<br>al US Postal<br>a quiz. If this<br>cy. By<br>you may                                                                                                    | P                        |                | and his         |  |
| dance:<br>me, and the<br>al US Postal<br>e a quiz. If this<br>sy. By<br>you may                                                                                                    |                          |                | 1. 10/ 2        |  |
| dance:<br>me, and the<br>al US Postal<br>e a quiz. If this<br>cy. By<br>you may                                                                                                    |                          |                |                 |  |
| dance:<br>me, and the<br>al US Postal<br>e a quiz. If this<br>cy. By<br>you may                                                                                                    |                          |                |                 |  |
| me, and the<br>al US Postal<br>e a quiz. If this<br>cy. By<br>you may                                                                                                    | Jance:                   |                |                 |  |
| al US Postal<br>e a quiz. If this<br>cy. By<br>you may                                                                                                    | me, and the              |                |                 |  |
| al US Postal<br>e a quiz. If this<br>ey. By<br>you may                                                                                                    |                          |                |                 |  |
| a quiz. If this<br>cy. By<br>you may                                                                                                    | al LIS Postal            |                |                 |  |
| e a quiz. If this<br>cy. By<br>you may                                                                                                    | ai 03 F 05tai            |                |                 |  |
| a quiz. If this<br>cy. By<br>you may                                                                                                    |                          |                |                 |  |
| ry. By<br>you may                                                                                                    | a quiz. If this          |                |                 |  |
| zy. By<br>zou may                                                                                                    |                          |                |                 |  |
| cy. By<br>you may                                                                                                    |                          |                |                 |  |
| you may                                                                                                    | ev By                    |                |                 |  |
|                                                                                                    | /ou may                  |                |                 |  |
|                                                                                                    | ·                        |                |                 |  |
|                                                                                                    |                          |                |                 |  |
|                                                                                                    |                          |                |                 |  |
|                                                                                                    |                          |                |                 |  |
|                                                                                                    |                          |                |                 |  |
|                                                                                                    |                          |                |                 |  |
|                                                                                                    |                          |                |                 |  |
|                                                                                                    |                          |                |                 |  |
|                                                                                                    |                          |                |                 |  |
|                                                                                                    |                          |                |                 |  |
|                                                                                                    |                          |                |                 |  |
|                                                                                                    |                          |                |                 |  |
|                                                                                                    |                          |                |                 |  |
|                                                                                                    |                          |                |                 |  |
|                                                                                                    |                          |                |                 |  |
|                                                                                                    |                          |                |                 |  |

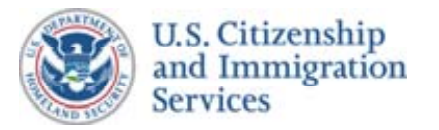

### Self Check Wireframes :: 9.5 :: Help – Citizenship Status

#### **CONTENT NOTES:**

#### A :: Page title

B :: Main content. Explanation of what should go in the appropriate text box or selected from the drop down list

#### **FUNCTION NOTES:**

#### **FIELD DATA NOTES:**

#### **GENERAL NOTES & \*ESDO PROJECT TEAM UPDATES:**

\* :: Added USCIS E-Verify Self Check Proposed Website Content

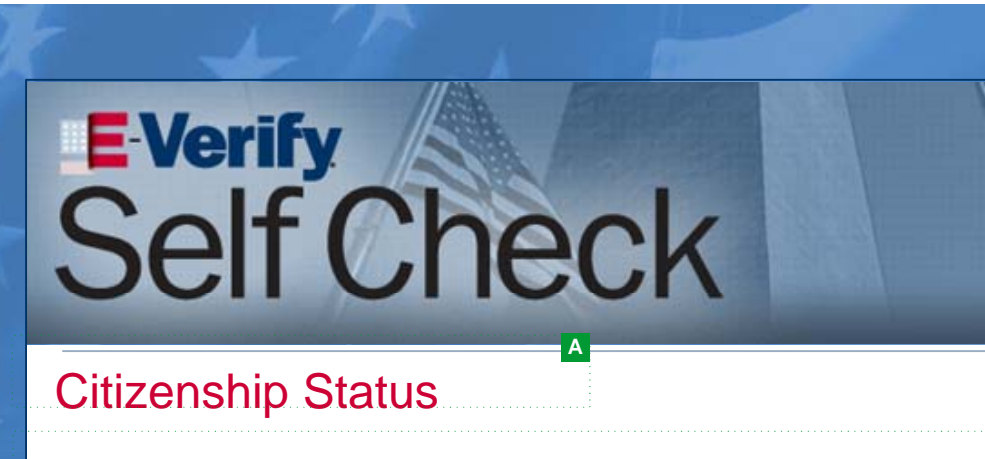

#### U.S. Citizen

A citizen of the United States according to the Constitution and laws of the United by birth or naturalization.

#### Noncitizen Nationals of the United States

Persons born in American Samoa; certain former citizens of the former Trust Te Pacific Islands who relinquished their U.S. citizenship acquired under section 30 94-241 (establishing the Commonwealth of the Northern Mariana Islands) by ex declaration before an appropriate court that they intended to be noncitizen nation U.S. citizens; and certain children of noncitizen nationals born abroad. Generall nationals are American Samoans.

#### Lawful Permanent Resident

A noncitizen who has been lawfully granted the privilege of residing and working the United States.

#### Alien Authorized to Work

A noncitizen who is allowed to work because of his or her immigration status or who is granted work authorization by USCIS upon request. This option should r for a Lawful Permanent Resident.

U.S. Department of Homeland Security - www.dhs.gov U.S. Citizenship and Immigration Services - www.uscis.govAccessibility Download Viewers All information presented on this site is notional, pre-decisional, and for demonstration purposes only. No sensitive information of any kind should be processed on this system. reset demo

| PDO IFOT E Vorife Ock Obert 14        | refrom o c                   |
|---------------------------------------|------------------------------|
| PROJECT: E-VERITY SEIT CHECK WI       | rerrames                     |
| ORIGINAL DATE: June 9, 2010           | ITERATION: 20.0              |
| REVISION DATE: December 7, 2010       | PAGE: <b>34</b> of <b>45</b> |
|                                       |                              |
| ditte                                 |                              |
|                                       |                              |
| All I All I All                       |                              |
|                                       |                              |
|                                       |                              |
|                                       | and Nest                     |
|                                       |                              |
|                                       |                              |
| · · · · · · · · · · · · · · · · · · · |                              |
| В                                     |                              |
| d States, either                      |                              |
|                                       |                              |
|                                       | 2.0                          |
| rritory of the                        |                              |
| 1 of Public Law                       |                              |
| ecuting a                             |                              |
| , noncitizen                          |                              |
|                                       |                              |
|                                       |                              |
| permanently in                        |                              |
|                                       |                              |
|                                       |                              |
| a noncitizen                          |                              |
| ot be selected                        |                              |
|                                       |                              |
|                                       |                              |
|                                       |                              |
|                                       |                              |
|                                       |                              |
|                                       |                              |
|                                       |                              |
|                                       |                              |
|                                       |                              |
|                                       |                              |
|                                       |                              |
|                                       |                              |
|                                       |                              |

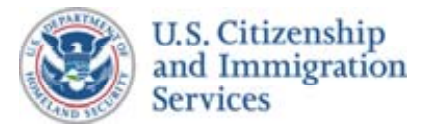

### Self Check Wireframes :: 9.6 :: Help Passport Card No.

#### **CONTENT NOTES:**

#### A :: Page title

B :: Main content. Explanation of what should go in the appropriate text box or selected from the drop down list

#### **FUNCTION NOTES:**

#### FIELD DATA NOTES:

#### **GENERAL NOTES & \*ESDO PROJECT TEAM UPDATES:**

\* :: Added USCIS E-Verify Self Check Proposed Website Content

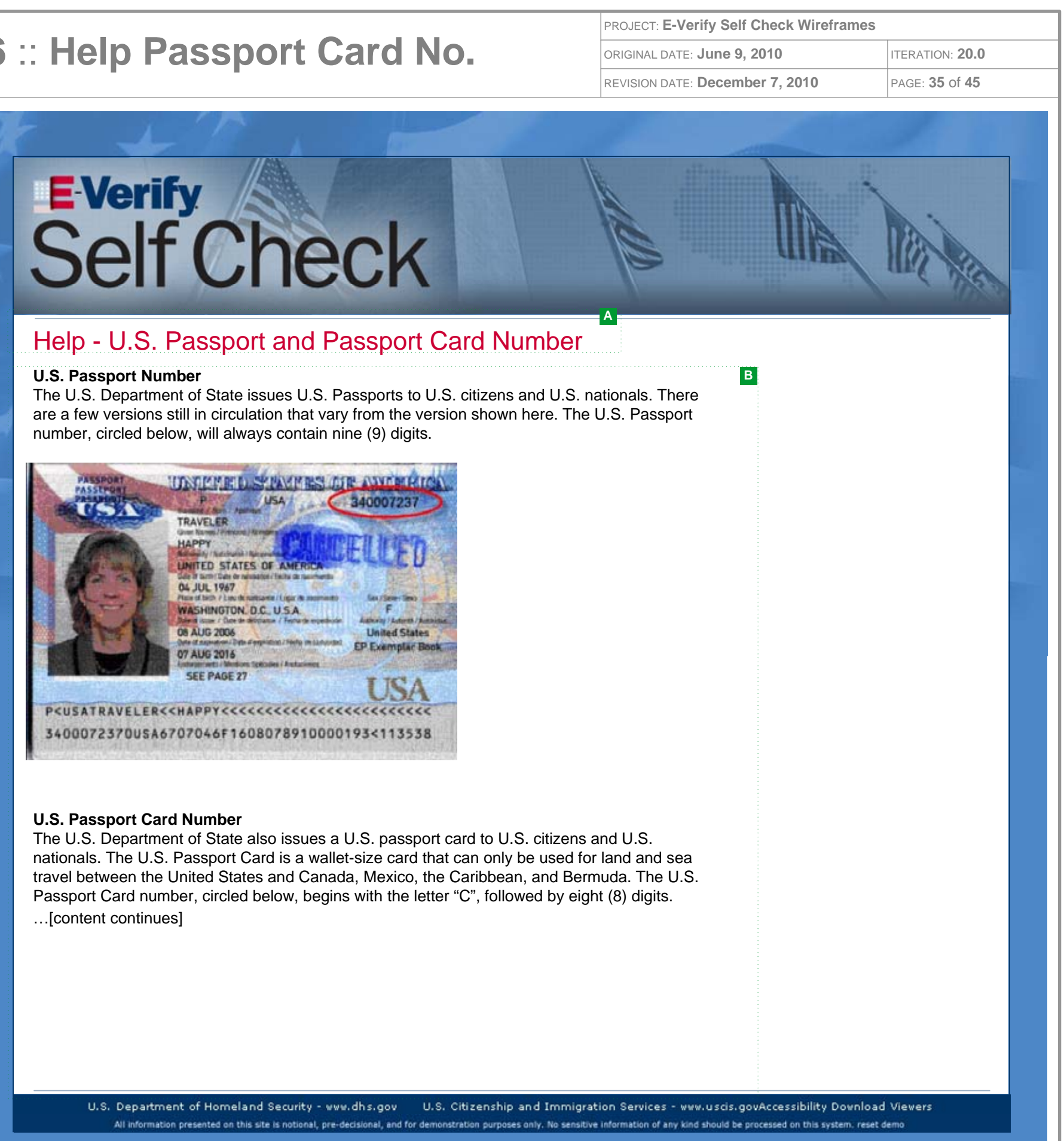

| THE REAL PROPERTY. | PUSA                                                                                                    | 340007237                  |
|--------------------|----------------------------------------------------------------------------------------------------|----------------------------|
| The states         | TRAVELER                                                                                                    | A CONTRACTOR               |
| Canto              | HAPPY                                                                                                    | TOIL IN A SPIN             |
| ACCENT             | Addated / Antonia I Responses                                                                                                    | 山北北北市()                    |
| ALC: STR           | Gele if Same Cale of neuroster / Tails it fauring                                                                                                    | STORAGE STORAGE            |
| 1                  | 04 JUL 1967                                                                                                    | -19 10 10 C                |
| A TO A             | WASHINGTON D.C. U.S.A.                                                                                                    | E.C.                       |
| 1 20-10            | Die discus / face de delopatue / Ferra de esperie                                                                                                    | ide Adming   Advest / Buss |
| A State Part We    | One of approximation of approximation of Sector on Land                                                                                                    | United States              |
|                    | 07 AUG 2016                                                                                                    | EP Exemplar bot            |
| 1 100 Bar - 107 B  | SEE PAGE 27                                                                                                    | And the Assessment of      |
|                    | The state of the state of the s | LISA                       |
| PSUSATRAVELER      | CCHAPPY CCCCCCCCCCCCCCCCCCCCCCCCCCCCCCCCCCC                                                                                                    |                            |
|                    |                                                                                                    |                            |

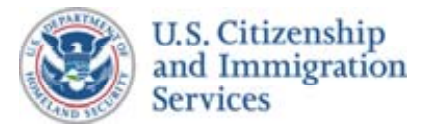

### Self Check Wireframes :: 9.7 :: Help – Passport Exp. Date

#### **CONTENT NOTES:**

#### A :: Page title

B :: Main content. Explanation of what should go in the appropriate text box or selected from the drop down list

#### **FUNCTION NOTES:**

#### **FIELD DATA NOTES:**

#### **GENERAL NOTES & \*ESDO PROJECT TEAM UPDATES:**

\* :: Added USCIS E-Verify Self Check Proposed Website Content

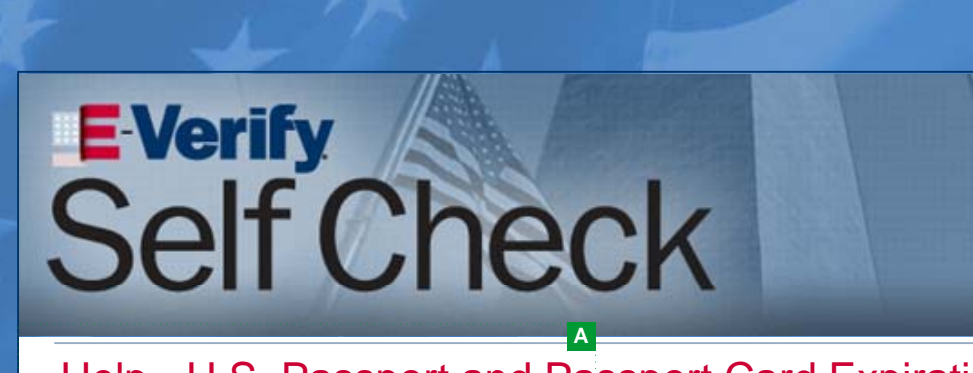

### Help - U.S. Passport and Passport Card Expiration

#### **U.S. Passport Expiration Date**

The U.S. Department of State issues U.S. Passports to U.S. citizens and U.S. are a few versions still in circulation that vary from the version shown here. The expiration date is circled below.

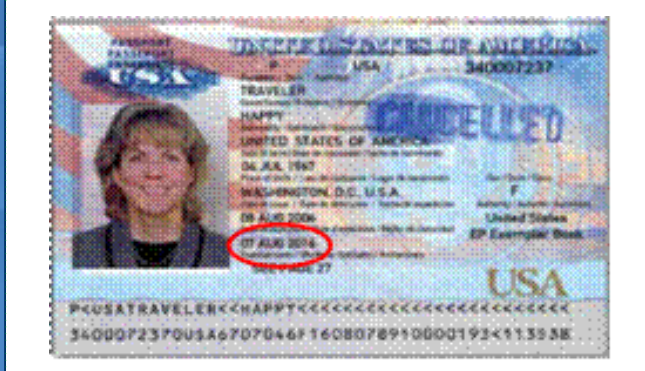

#### **U.S. Passport Card Expiration Date**

The U.S. Department of State also issues U.S. Passport Cards to U.S. citizens nationals. The U.S. Passport Card is a wallet-size card that can only be used for travel between the United States and Canada, Mexico, the Caribbean, and Be Passport Card expiration date is circled below.

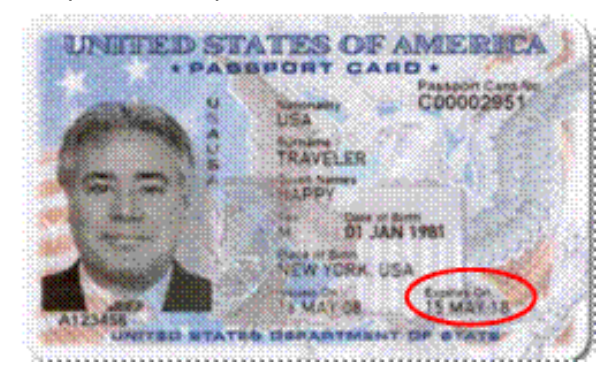

#### Accuracy of Data

After you enter the information, review the information for accuracy. By ensuring information is submitted correctly the first time, you may prevent an incorrect E

U.S. Department of Homeland Security - www.dhs.gov U.S. Citizenship and Immigr All information presented on this site is notional, pre-decisional, and for demonstration purposes only. No sensit

| PROJECT: E-Verify Self Check Wireframes             | 5                            |
|-----------------------------------------------------|------------------------------|
| ORIGINAL DATE: June 9, 2010                         | ITERATION: 20.0              |
| REVISION DATE: December 7, 2010                     | PAGE: <b>36</b> of <b>45</b> |
|                                                     |                              |
|                                                     |                              |
|                                                     |                              |
| 111 11                                              |                              |
| All Al                                              |                              |
| 10 ann                                              |                              |
|                                                     | 1020                         |
| on Date                                             |                              |
| UI Dale                                             |                              |
| nationals. There                                    |                              |
| e U.S. Passport                                     |                              |
|                                                     |                              |
|                                                     |                              |
|                                                     |                              |
|                                                     |                              |
|                                                     |                              |
|                                                     |                              |
|                                                     |                              |
|                                                     |                              |
|                                                     |                              |
| s and U.S.                                          |                              |
| ermuda. The U.S.                                    |                              |
|                                                     |                              |
|                                                     |                              |
|                                                     |                              |
|                                                     |                              |
|                                                     |                              |
|                                                     |                              |
|                                                     |                              |
|                                                     |                              |
|                                                     |                              |
| ng that the                                         |                              |
| E-Verify Self                                       |                              |
| ration Services - www.uscis.govAccessibility Downlo | ad Viewers                   |

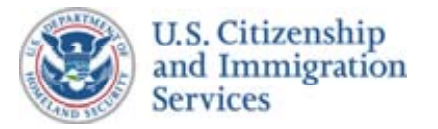

### Self Check Wireframes :: 9.8 :: Help – Card Number

#### **CONTENT NOTES:**

#### A :: Page title

B :: Main content. Explanation of what should go in the appropriate text box or selected from the drop down list

#### **FUNCTION NOTES:**

#### **FIELD DATA NOTES:**

#### **GENERAL NOTES & \*ESDO PROJECT TEAM UPDATES:**

\* :: Added USCIS E-Verify Self Check Proposed Website Content

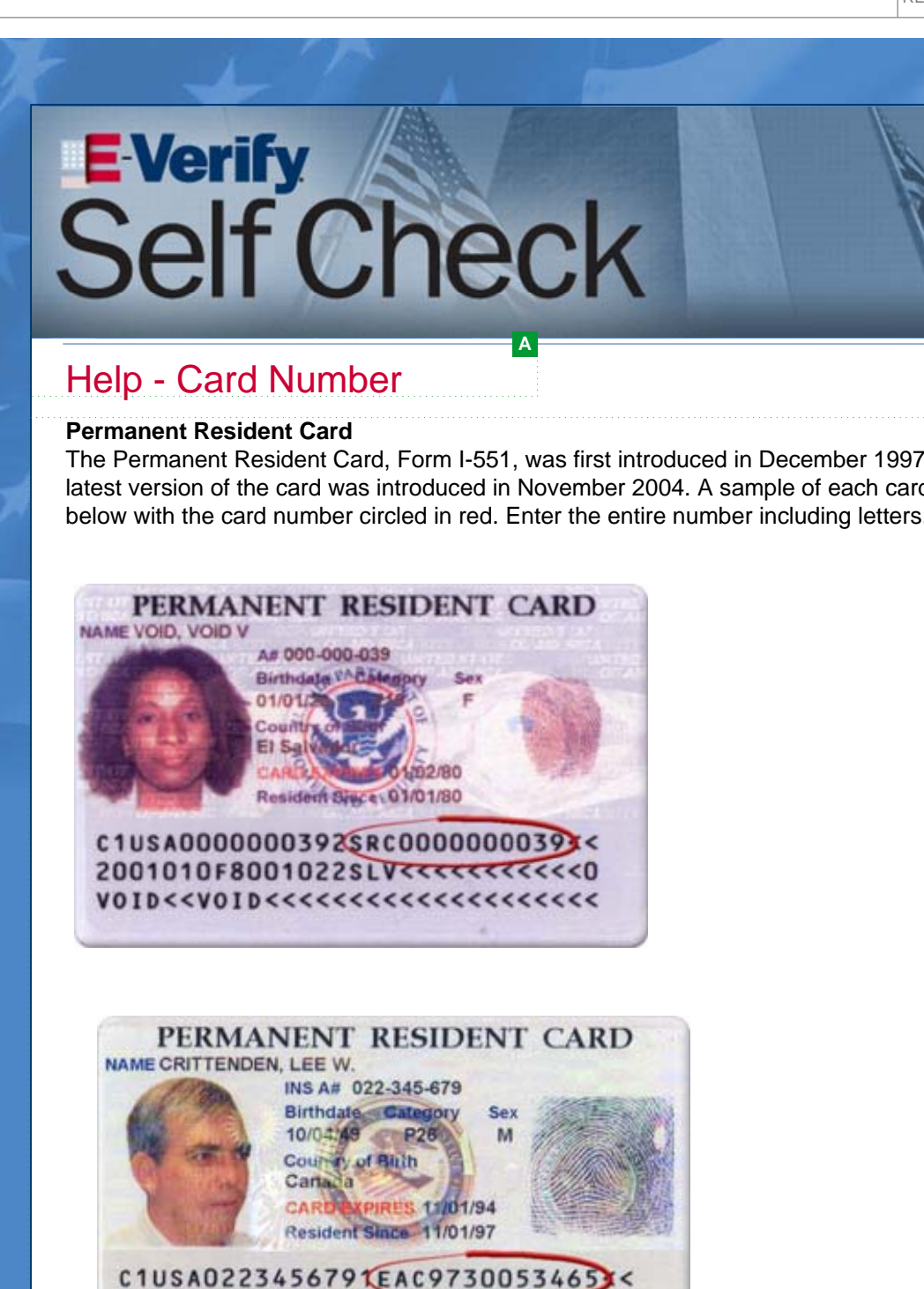

Resident Alien Cards...[content continues]

4910040M9411014CAN<<<<<<> or crittenden<<le>Lee<W<<<<<<<<<<<<<<<<<>>Notest for the second second sec

Form I-551 Resident Alien Card

U.S. Department of Homeland Security - www.dhs.gov U.S. Citizenship and Immi-All information presented on this site is notional, pre-decisional, and for demonstration purposes only. No serv

| PROJECT: E-Verify Self Ch                                                     | neck Wireframe                                  | 2S                      |  |
|-------------------------------------------------------------------------------|-------------------------------------------------|-------------------------|--|
| ORIGINAL DATE: June 9, 20                                                     | 10                                              | ITERATION: 20.0         |  |
| REVISION DATE: December                                                       | 7, 2010                                         | PAGE: 37 of 45          |  |
|                                                                               |                                                 |                         |  |
|                                                                               |                                                 |                         |  |
| B<br>1997, and the<br>o card is displayed<br>atters.                          |                                                 |                         |  |
|                                                                               |                                                 |                         |  |
|                                                                               |                                                 |                         |  |
|                                                                               |                                                 |                         |  |
|                                                                               |                                                 |                         |  |
|                                                                               |                                                 |                         |  |
|                                                                               |                                                 |                         |  |
|                                                                               | <u></u>                                         |                         |  |
| ation Services - www.uscis.govA<br>sve information of any kind should be proc | ccessibility Downle<br>essed on this system, re | oad Viewers<br>set demo |  |

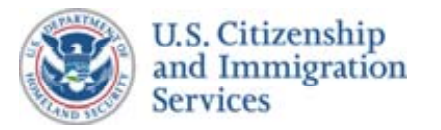

### Self Check Wireframes :: 9.9 :: Help - MRIV

#### **CONTENT NOTES:**

#### A :: Page title

B :: Main content. Explanation of what should go in the appropriate text box or selected from the drop down list

#### **FUNCTION NOTES:**

#### FIELD DATA NOTES:

#### **GENERAL NOTES & \*ESDO PROJECT TEAM UPDATES:**

\* :: Added USCIS E-Verify Self Check Proposed Website Content

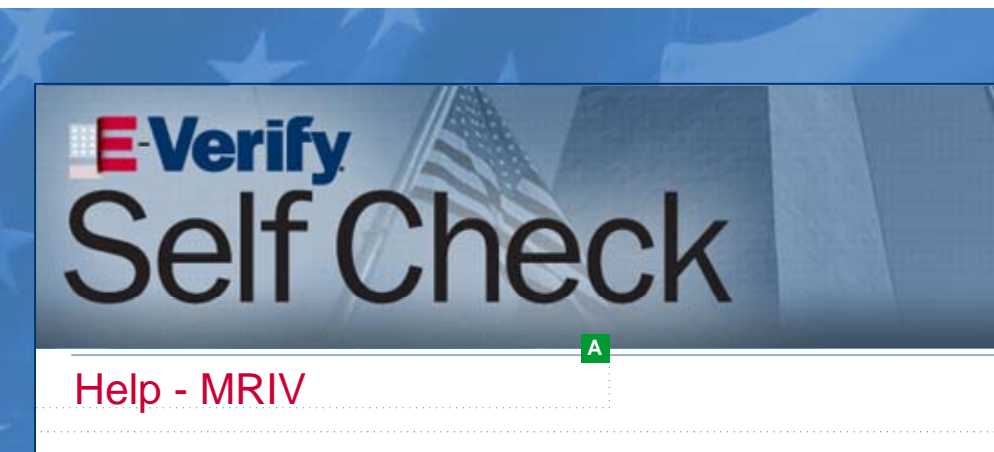

Temporary I-551 printed notation on a machine-readable immigrant visa (MRI)

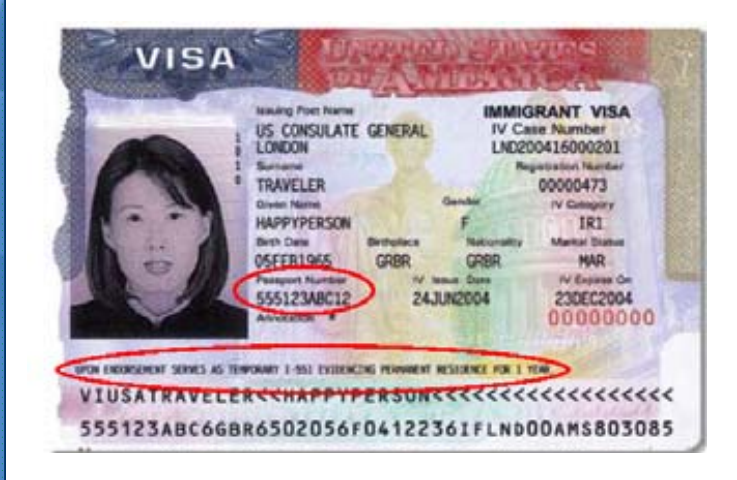

U.S. Department of Homeland Security - www.dhs.gov U.S. Citizenship and Immigr All information presented on this site is notional, pre-decisional, and for demonstration purposes only. No sensit

| PROJECT: E-Verify Self Check Wireframes             |                 |
|-----------------------------------------------------|-----------------|
| ORIGINAL DATE: June 9, 2010                         | ITERATION: 20.0 |
| REVISION DATE: December 7, 2010                     | PAGE: 38 of 45  |
|                                                     |                 |
| tion Services - www.uscis.govAccessibility Download | d Viewers       |

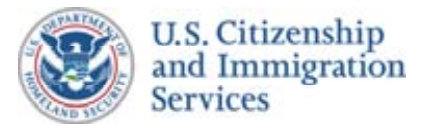

### Self Check Wireframes :: 9.10 :: Helper Text Alien & I-9 No

#### **CONTENT NOTES:**

- A :: Page title
- B :: Main content. Explanation of what should go in the appropriate text box or selected from the drop down list

#### **FUNCTION NOTES:**

1 :: Inline text links will be used to route users to other Self Check or USCIS web pages

#### FIELD DATA NOTES:

#### **GENERAL NOTES & \*ESDO PROJECT TEAM UPDATES:**

\* :: Added USCIS E-Verify Self Check Proposed Website Content

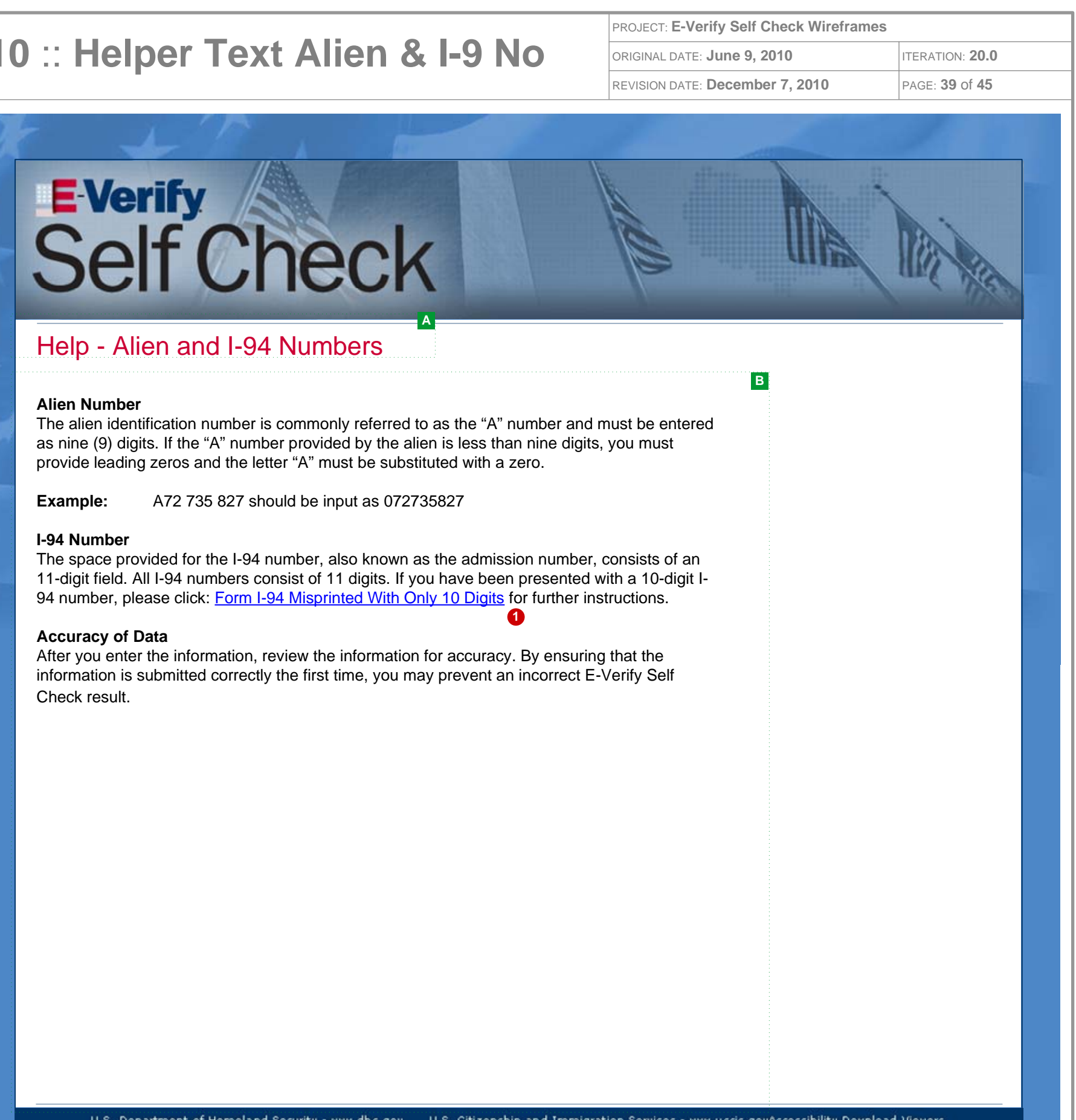

U.S. Department of Homeland Security - www.dhs.gov U.S. Citizenship and Immigration Services - www.uscis.govAccessibility Download Viewers All information presented on this site is notional, pre-decisional, and for demonstration purposes only. No sensitive information of any kind should be processed on this system. reset demo

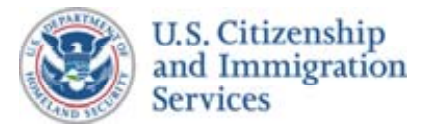

### Self Check Wireframes :: 9.11 :: Help - VISA

#### **CONTENT NOTES:**

#### A :: Page title

B :: Main content. Explanation of what should go in the appropriate text box or selected from the drop down list

#### **FUNCTION NOTES:**

#### **FIELD DATA NOTES:**

#### **GENERAL NOTES & \*ESDO PROJECT TEAM UPDATES:**

\* :: Added USCIS E-Verify Self Check Proposed Website Content

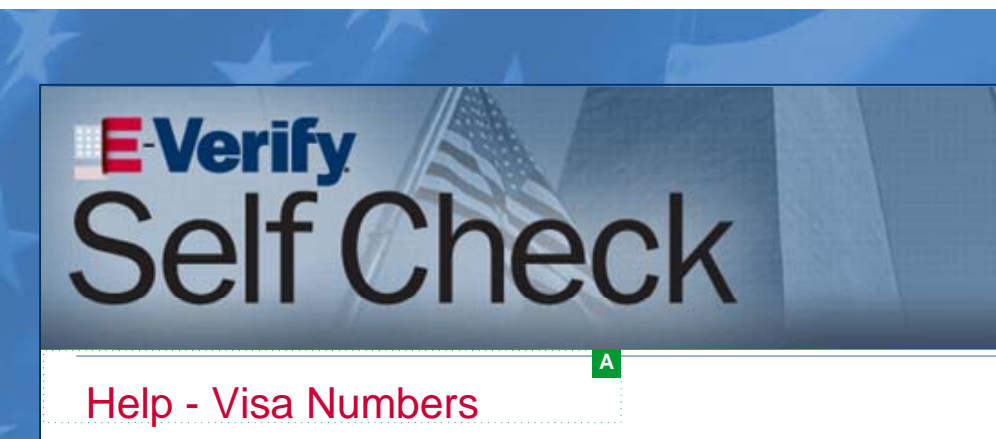

The Visa Foil Number, also referred to as the Visa Number, is a RED, 8-digit r the bottom right of the visa.

An employee may have several U.S. visas in his or her passport. Use the mos evidenced by the **issue date** printed in the center of the visa.

**NOTE:** If the employee is a lawful permanent resident, you do not need to enter Foil Number.

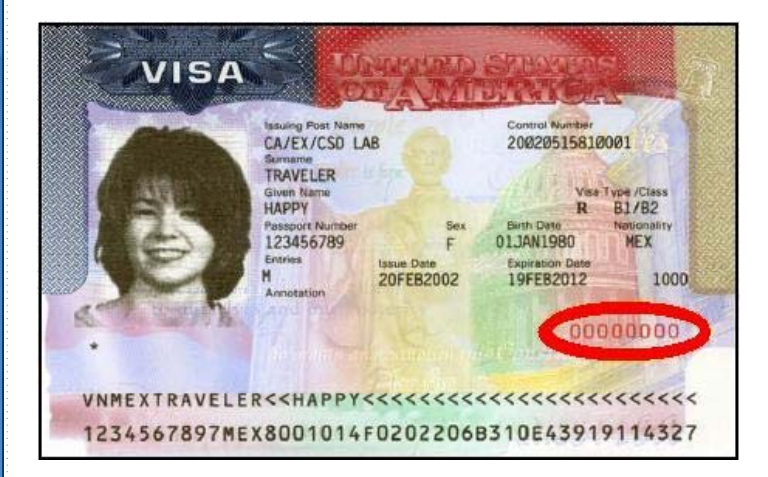

Earlier versions of the United States visa may still be valid, and are reproduce reference.

Examples:

....[content continues]

U.S. Department of Homeland Security - www.dhs.gov U.S. Citizenship and Immig All information presented on this site is notional, pre-decisional, and for demonstration purposes only. No sense

| PROJECT: E-Verify Self Ch                   | neck Wirefram         | nes             |  |
|---------------------------------------------|-----------------------|-----------------|--|
| ORIGINAL DATE: June 9, 2010                 |                       | ITERATION: 20.0 |  |
| REVISION DATE: December 7, 2010             |                       | PAGE: 40 of 45  |  |
|                                             |                       |                 |  |
|                                             |                       |                 |  |
| 11-11-11                                    |                       |                 |  |
| 1                                           |                       |                 |  |
| The state                                   |                       | 100             |  |
| 91                                          | MIII                  |                 |  |
|                                             |                       | and See         |  |
|                                             |                       |                 |  |
|                                             |                       |                 |  |
| number printed op                           |                       |                 |  |
|                                             |                       |                 |  |
| st recent visa                              |                       |                 |  |
|                                             |                       |                 |  |
| ter his or her Visa                         |                       |                 |  |
|                                             |                       |                 |  |
|                                             |                       |                 |  |
|                                             |                       |                 |  |
|                                             |                       |                 |  |
|                                             |                       |                 |  |
|                                             |                       |                 |  |
|                                             |                       |                 |  |
|                                             |                       |                 |  |
|                                             |                       |                 |  |
|                                             |                       |                 |  |
|                                             |                       |                 |  |
|                                             |                       |                 |  |
| ed below for your                           |                       |                 |  |
|                                             |                       |                 |  |
|                                             |                       |                 |  |
|                                             |                       |                 |  |
|                                             |                       |                 |  |
|                                             |                       |                 |  |
|                                             |                       |                 |  |
|                                             |                       |                 |  |
| ation Services - www.uscis.novA             | ccessibility Down     | nload Viewers   |  |
| ove information of any kind should be proce | essed on this system. | reset demo      |  |